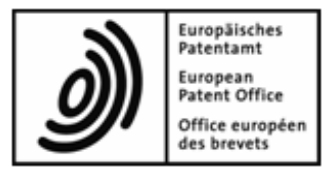

# **Online Fee Payment**

User guide

Version 2018-10-01

Copyright © European Patent Office All rights reserved

# Table of contents

| 1.                                     | Getting started with Online Fee Payment 3 |                                                                           |     |  |  |  |  |  |  |  |  |
|----------------------------------------|-------------------------------------------|---------------------------------------------------------------------------|-----|--|--|--|--|--|--|--|--|
| 2. How to work with Online Fee Payment |                                           |                                                                           |     |  |  |  |  |  |  |  |  |
|                                        | 2.1.                                      | Using tools and functions                                                 | 6   |  |  |  |  |  |  |  |  |
|                                        | 2.2.                                      | Searching for data7                                                       |     |  |  |  |  |  |  |  |  |
|                                        | 2.3.                                      | Entering application numbers                                              |     |  |  |  |  |  |  |  |  |
|                                        | 2.4.                                      | Setting preferences                                                       | 9   |  |  |  |  |  |  |  |  |
| 3.                                     | Overv                                     | view                                                                      | .11 |  |  |  |  |  |  |  |  |
| 4.                                     | Depo                                      | sit Account                                                               | 13  |  |  |  |  |  |  |  |  |
|                                        | 4.1.                                      | Transactions                                                              | .13 |  |  |  |  |  |  |  |  |
|                                        | 4.2.                                      | Pending orders                                                            | .15 |  |  |  |  |  |  |  |  |
| 5.                                     | Paym                                      | nent Plan                                                                 | .16 |  |  |  |  |  |  |  |  |
|                                        | 5.1.                                      | Automatic Debit                                                           | .16 |  |  |  |  |  |  |  |  |
|                                        |                                           | 5.1.1. Issuing a new automatic debit order                                | .17 |  |  |  |  |  |  |  |  |
|                                        |                                           | 5.1.2. Revoking automatic debit orders                                    | .20 |  |  |  |  |  |  |  |  |
|                                        | 5.2. Fees due                             |                                                                           |     |  |  |  |  |  |  |  |  |
| 6.                                     | Paym                                      | nent                                                                      | 23  |  |  |  |  |  |  |  |  |
|                                        | 6.1.                                      | Single payment                                                            | .24 |  |  |  |  |  |  |  |  |
|                                        |                                           | 6.1.1. Step 1: Select the account number and enter the application number |     |  |  |  |  |  |  |  |  |
|                                        |                                           | 6.1.2 Step 2: Select the fees to be paid                                  | .24 |  |  |  |  |  |  |  |  |
|                                        |                                           | 6.1.3. Step 2a: Provide further information for selected fee(s)           | .20 |  |  |  |  |  |  |  |  |
|                                        |                                           | 6.1.4. Step 3: Verify and confirm your payment data                       | .28 |  |  |  |  |  |  |  |  |
|                                        |                                           | 6.1.5. Step 3a: Edit fee amounts                                          | .29 |  |  |  |  |  |  |  |  |
|                                        |                                           | 6.1.6. Downloading the debit order confirmation                           | .29 |  |  |  |  |  |  |  |  |
|                                        | 6.2.                                      | Batch payment                                                             | .30 |  |  |  |  |  |  |  |  |
|                                        |                                           | 6.2.1. Step 1: Upload the XML file                                        | .31 |  |  |  |  |  |  |  |  |
|                                        |                                           | 6.2.2. Step 2: Verify and confirm your batch payment data                 | .32 |  |  |  |  |  |  |  |  |
|                                        |                                           | 6.2.3. Downloading debit order confirmations as PDFs                      | .33 |  |  |  |  |  |  |  |  |
| 7.                                     | Acco                                      | unt History                                                               | 37  |  |  |  |  |  |  |  |  |
|                                        | 7.1.                                      | 1. Rejected batch payments                                                |     |  |  |  |  |  |  |  |  |
|                                        | 7.2.                                      | Transactions                                                              | .39 |  |  |  |  |  |  |  |  |
|                                        | 7.3.                                      | 7.3. Account statements                                                   |     |  |  |  |  |  |  |  |  |
| 8.                                     | Schedule of Fees42                        |                                                                           |     |  |  |  |  |  |  |  |  |
| 9.                                     | Index                                     | ٢                                                                         | 44  |  |  |  |  |  |  |  |  |

# 1. Getting started with Online Fee Payment

#### Disclaimer

This document reflects the EPO's Online Fee Payment service at the time of writing. As changes are possible, the screenshots may deviate from the actual content of the system.

#### What is Online Fee Payment?

Online Fee Payment is a quick and secure online service available for EPO deposit account holders. With Online Fee Payment, you can:

- manage your deposit accounts with the EPO
- view your deposit account replenishments promptly on the account statement
- create and download account statements for a given period
- view and search pending orders (orders issued online but not yet processed by the EPO)
- view applications covered by the automatic debiting procedure
- start and stop the automatic debiting procedure for one or more applications
- create debit orders for fee payments online, also for execution at a later date
- create or revoke automatic debit orders online

To use Online Fee Payment, you need to enrol for a smart card and register for the EPO's online services. Please visit the EPO website for detailed information:

- Request to open a deposit account: Home > Applying for a patent > Forms and fees
   <u>Making payments</u>
- Apply for a smart card: Applying for a patent > Online services > Security > <u>Smart</u> <u>cards</u>
- Arrangements for deposit accounts (ADA) and their annexes: <u>Supplementary</u> publication 5.

#### Accessing Online Fee Payment

- → Open the EPO website and go to Applying for a patent > Online services > Paying fees online.
- $\rightarrow$  Click Log in to Online Fee Payment (smart card).

You are redirected to the home page of the EPO's online services.

- → If your smart card is not yet in the smart card reader, please insert it now, making sure the reader is connected to your computer.
- $\rightarrow$  In the grey sidebar to the right under the heading Smart card access, click Login.
- $\rightarrow$  Where applicable, select the appropriate digital certificate for identification.
- $\rightarrow$  Enter your **PIN code** and click **OK**.
  - You are now directed via a secure internet connection (https) to the secure area of the EPO's online services.
- $\rightarrow$  Click the **Fee Payment** tab in the online portal's main menu.

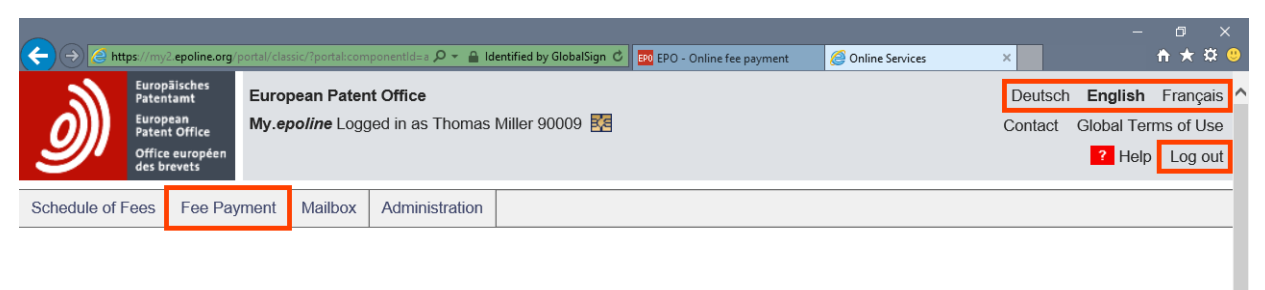

Online Services - the way to do IP

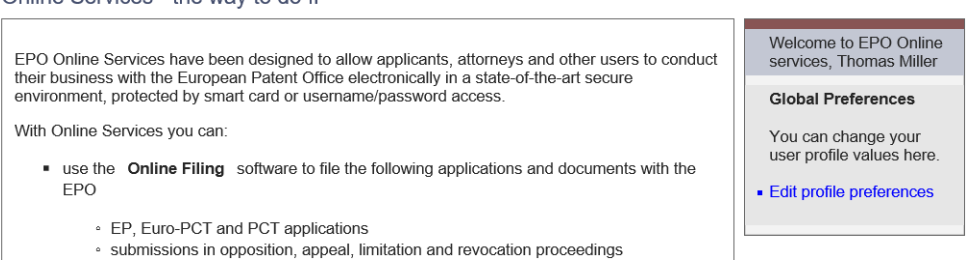

Figure 1: Home page of the EPO's online services when logged on

#### Changing the language

You can change the display language in Online Fee Payment at any time.

→ Click your preferred language – Deutsch, English or Français – in the top right corner of the screen.

#### **Exiting Online Fee Payment**

Always remember to log off when you finish your online services session.

 $\rightarrow$  Click Log out at the top right of the screen.

This closes the current browser tab.

For security reasons, it is also good practice to close all browser windows or tabs after logging off.

# 2. How to work with Online Fee Payment

The general layout of the Online Fee Payment screen contains the following elements:

- 1) Header with login information
- 2) Online services main navigation
- 3) Fee Payment navigation (tabs)
- 4) Sidebar
- 5) Toolbar
- 6) Search mask
- 7) Account balance and total amount referring to the data selection currently viewed
- 8) Data list

| European Patent Office       Deutsch English Français         Wuropean Patent Office       My.epoline Logged in as Thomas Miller 90009 22         Patent office       Contact Global Terms of Use         2 Help Log out       2 Help Log out |                                                                                                    |                  |                |                 |                                                          |           |                              |               |
|----------------------------------------------------------------------------------------------------|----------------------------------------------------------------------------------------------------|------------------|----------------|-----------------|----------------------------------------------------------|-----------|------------------------------|---------------|
| Schedule of Fees Fee Paym                                                                                                    | ent Mailbox                                                                                              | Administration   | 1              | 2               |                                                          |           |                              |               |
| Overview Deposit Accourt                                                                                                    | nt Payment P                                                                                             | Plan Payment     | Account Histor | y 3             |                                                          |           |                              |               |
| Account State-<br>ment as FDF                                                                                                    |                                                                                                    |                  |                |                 |                                                          |           |                              |               |
| Ä 280000vv                                                                                                    | Pending orders                                                                                           | / account 284900 | 000            |                 |                                                          |           |                              |               |
| 28490000 4<br>Thomas Miller<br>NanoSwiss S A.R.L<br>Genève<br>Switzerland                                                                                                    | Items 1-10 of 14           Period from:           European patent No.:           Code:           Amount: |                  |                |                 | 6 Application No.: Search Reset<br>Procedure: Reference: |           |                              |               |
| Account holder:                                                                                                    |                                                                                                    |                  |                |                 |                                                          | -         | Balance at 07.10.2016 in EUR | : 30.250,56 - |
| NanoSwiss S.A.R.L.                                                                                                    | Pending orders balance at 31.10.2016 in EUR:                                                             |                  |                |                 |                                                          |           |                              | 9.789,10 +    |
| - Transactions                                                                                                    | Date                                                                                                    | Fee code         | Country code   | Application No. | European patent No.                                      | Procedure | Reference                    | Amount EUR    |
| 36 / 28.130,89 +                                                                                                    | 31.10.2016                                                                                               | 001              |                | EP2008003224    |                                                          | PCT       | Date Test 2                  | 120,00 +      |
| Pending orders<br>15 / 9.789,10 +                                                                                                    | 31.10.2016                                                                                               | 002              |                | EP2008003224    |                                                          | PCT       | Date Test 2                  | 1.300,00 +    |
|                                                                                                    | 31.10.2016                                                                                               | 005              |                | EP2008003224    |                                                          | PCT       | qwe                          | 585,00 +      |
|                                                                                                    | 31.10.2016                                                                                               | 015              |                | EP2008003224    |                                                          | PCT       | qwe                          | 470,00 +      |
|                                                                                                    | 31.10.2016                                                                                               | 122              |                | EP2008003224    | 8                                                        | PCT       | Date Test 2                  | 255,00 +      |
|                                                                                                    | 31.10.2016                                                                                               | 501              |                | EP2008003224    |                                                          | PCT       | Date Test 2                  | 15,00 +       |
|                                                                                                    | 31.10.2016                                                                                               | 001              |                | 030760425       |                                                          | EP        | date test 2                  | 120,00 +      |
|                                                                                                    | 31.10.2016                                                                                               | 002              |                | 030760425       |                                                          | EP        | date test 2                  | 1.300,00 +    |
|                                                                                                    | 31.10.2016                                                                                               | 005              |                | 030760425       |                                                          | EP        | date test 2                  | 585,00 +      |
|                                                                                                    | 31.10.2016                                                                                               | 019              |                | 030760425       |                                                          | EP        | date test 2                  | 130,00 +      |
| Page: <b>1</b> 2 → <b>N</b><br>The above list comprises only debit orders issued online.<br>(Symbols used: "-" stands for credit, "+" for debit)                                                                                              |                                                                                                    |                  |                |                 |                                                          |           |                              |               |

Figure 2: Elements of the Online Fee Payment screen

From the Fee Payment navigation, you can access the following pages:

#### Overview

• Summary of information on your deposit accounts All EPO deposit accounts registered for your smart card are displayed.

#### **Deposit Account**

- View and search transactions booked within the last 90 days
- Download the most recent account statement (from the 1st or 15th of the current month)
- Download an account statement for an individual time period within the last 90 days
- View and search pending debit orders submitted online

#### Payment Plan

- Overview of applications covered by the automatic debiting procedure
- Issue and revoke automatic debit orders
- Overview of fees due within the next 40 days for applications covered by the automatic debiting procedure

#### Payment

- Create a debit order for a single application (single payment)
- Create debit orders for multiple applications by uploading an XML file (batch payment). Batch payment XML files can be created with the Multipay Tool.
- Download the confirmation after successful transmission of the debit order

#### **Account History**

- View and search for fee payments that were rejected when uploading a batch payment (fee not valid for the EP application concerned)
- View and search for transactions from 1 January 2002 onwards (except for transactions within the last 90 days)
- Download an account statement for an individual time period (except for transactions within the last 90 days)
- Download all account statements available (statements are generated on the 15th and on the last day of a month)

#### 2.1. Using tools and functions

The toolbar and the sidebar provide access to the Online Fee Payment functions. Depending on the page you are viewing, you will see different icons. In addition to the icons in the toolbar, some functions are also accessible via buttons in the lower part of the screen. You can perform the following tasks:

| lcon                          | Actions                                                                                                    |
|-------------------------------|----------------------------------------------------------------------------------------------------|
| PDF                           | Download the currently viewed data as a PDF file, e.g. list of pending orders<br>Download confirmation of the most recently completed process as a PDF file,<br>e.g. the confirmation of setting up a new debit order<br>Download an account statement for an individual period of time as a PDF file<br>(select <b>Deposit Account - Transactions</b> or <b>Account History - Transactions</b> ) |
| Download                      | Download the currently viewed data as an XML file, e.g. list of pending orders<br>Download confirmation of the most recently completed process as an XML file,<br>e.g. the confirmation of a single payment                                                                                                    |
| Account State-<br>ment as PDF | Download the current account statement as a PDF file                                                                                                    |

| lcon             | Actions                                                                                                    |
|------------------|----------------------------------------------------------------------------------------------------|
| New<br>payment   | Create a new single payment or batch payment                                                                                                    |
| Edit<br>amounts  | Edit the fee amounts in a single payment                                                                                                    |
| New<br>order     | Create a new automatic debit order<br>This service is available Monday to Friday, from 08.00 to 18.00 hrs CET.<br>Outside the EPO's business hours, the icon is disabled. |
| Revoke<br>order  | Revoke an automatic debit order<br>This service is available Monday to Friday, from 08.00 to 18.00 hrs CET.<br>Outside the EPO's business hours, the icon is disabled.    |
| Continue         | Go to the next step in a process                                                                                                    |
| <b>Back</b>      | Go back to the previous step in a process                                                                                                    |
| Confirm          | Confirm the last step in a process to complete it                                                                                                    |
| Back to overview | Go back to the overview after completing a process                                                                                                    |
| Preferences      | Change your preferences for the current page                                                                                                    |
| (?)<br>Help      | Open the online help in a new browser window                                                                                                    |

### 2.2. Searching for data

The search function in Online Fee Payment allows you to filter the list of data you are currently viewing. For instance, you can search for a specific amount in the transactions on the **Deposit Account** page (p. 13) or a specific application for which fees are due on the **Payment Plan** page (p. 16).

#### Entering search criteria

The search mask provides different input fields depending on the data you are viewing.

- $\rightarrow$  Enter your search criteria and click **Search**.
- $\rightarrow$  To delete the search criteria, click **Reset**.

The more search criteria you enter, the fewer items will be found, for example:

• If you enter 033 in the Code field, the search result will display all items where the fee code is 033.

If you enter the fee code 033 and the period from 01.10.2016 to 16.10.2016, the search result will display only items with the fee code 033 from the period from 01.10.2016 to 16.10.2016.

• The **pending orders balance for selected period** is recalculated for the current search results.

| Schedule of Fee Payment Mailbox Administration |                 |                  |                 |                 |                     |              |                                                                               |                  |
|------------------------------------------------|-----------------|------------------|-----------------|-----------------|---------------------|--------------|-------------------------------------------------------------------------------|------------------|
| Overview Deposit Account                       | t Payment P     | lan Payment      | Account History | 1               |                     |              |                                                                               |                  |
| Account State-<br>ment as PDF                  | PDF Downl       | )<br>Dad         |                 |                 |                     |              | F                                                                             | Preferences Help |
| 8 000000                                       | Pending orders  | / account 284900 | 000             |                 |                     |              |                                                                               |                  |
| € 280000xx                                     | Items 1-10 of 1 | 10               |                 |                 |                     |              |                                                                               |                  |
| (€) 20490000                                   | Period from:    | 01.1             | 0.2016 to: 1    | 6.10.2016       | App                 | lication No. | Search                                                                        | Reset            |
| Thomas Miller                                  | European pater  | nt No.:          |                 |                 | Procedure:          |              |                                                                               |                  |
| Genève                                         | Code:           | 033              |                 |                 | Ref                 | erence:      |                                                                               |                  |
| Switzerland                                    | Amount.         |                  |                 |                 |                     |              |                                                                               |                  |
| Account holder:                                |                 |                  |                 |                 |                     |              | Balance at 07.10.2016 in EUR:<br>Pending orders balance at 31 10 2016 in EUR: | 30.250,56 -      |
| NanoSwiss S.A.R.L.                             |                 |                  |                 |                 |                     |              | Pending orders balance for selected period in EUR:                            | 4.700,00 +       |
|                                                | Date            | Fee code         | Country code    | Application No. | European patent No. | Procedure    | Reference                                                                     | Amount EUR       |
| 36 / 28.130,89 +<br>Pending orders             | 04.10.2016      | 033              |                 | EP2011001290    |                     | PCT          |                                                                               | 470,00 +         |
| 15 / 9.789,10 +                                | 04.10.2016      | 033              |                 | EP2011050078    |                     | PCT          |                                                                               | 470,00 +         |
|                                                | 04.10.2016      | 033              |                 | EP2011052419    |                     | PCT          |                                                                               | 470,00 +         |
|                                                | 04.10.2016      | 033              |                 | EP2011052840    |                     | PCT          |                                                                               | 470,00 +         |
|                                                | 04.10.2016      | 033              |                 | EP2011052842    |                     | PCT          |                                                                               | 470,00 +         |
|                                                | 04.10.2016      | 033              |                 | EP2011056703    |                     | PCT          |                                                                               | 470,00 +         |
|                                                | 04.10.2016      | 033              |                 | EP2011056853    |                     | PCT          |                                                                               | 470,00 +         |
|                                                | 04.10.2016      | 033              |                 | EP2011057474    |                     | PCT          |                                                                               | 470,00 +         |
|                                                | 04.10.2016      | 033              |                 | EP2011057562    |                     | PCT          |                                                                               | 470,00 +         |
|                                                | 04.10.2016      | 033              |                 | EP2011058845    |                     | PCT          |                                                                               | 470,00 +         |

Figure 3: Example for search results when searching for pending orders by fee code in a specific period

#### Full text search

You can search for an individual term in the **Reference** field. The search result will show all items containing your search term, regardless at which position it is located in the text string.

#### **Downloading search results**

 $\rightarrow$  To download the search results as a PDF file, click the PDF icon.

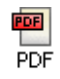

 $\rightarrow$  To download the search results as an XML file, click the **Download** icon.

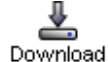

#### 2.3. Entering application numbers

When you search the transactions or pending orders for a particular application, it is important to enter the application number correctly.

(i) In the Application No. field, do not enter any separator characters such as spaces, dots, slashes or dashes.

#### **EP** applications

→ Enter the nine-digit application number without the dot before the check digit. Example: 030760425 instead of 03076042.5

#### **PCT** applications

→ For international applications filed on or after 01.01.2004, use the new PCT number format *CCYYYYnnnnnn*: two-letter country code, four-digit year and six-digit serial number.

Example: EP2004040206

→ For international applications filed before 01.01.2004, use the old PCT number format CCYYnnnnn: two-letter country code, two-digit year and five-digit serial number. Example: JP0312345

#### PCT applications in the regional phase

→ Enter the EP application number assigned on entry into the regional phase (Euro-PCT procedure) or the PCT application number of the international application. Example: 027030510 or US2015678900

#### 2.4. Setting preferences

You can set specific preferences for each page in Online Fee Payment.

| Deposit Account  | Number of items per page (10, 20, 30, 40, 50, 60, 70, 80, 90)                                                                                                    |
|------------------|----------------------------------------------------------------------------------------------------|
| Payment Plan     | Number of items per page (10, 20, 30, 40, 50, 60, 70, 80, 90)                                                                                                    |
| Payment          | <ul> <li>Options for downloading PDF debit order confirmations</li> <li>List confirmation</li> <li>Individual confirmations</li> <li>PDF per application</li> </ul> |
| Account History  | Number of items per page (10, 20, 30, 40, 50, 60, 70, 80, 90)                                                                                                    |
| Schedule of Fees | Number of items per page (10, 20, 30, 40, 50, 60, 70, 80, 90)                                                                                                    |

#### Changing page settings

- → To change the display settings for a page, click the Preferences icon.
  Oreferences
- $\rightarrow$  Select the option you require.
- $\rightarrow$  To discard the changes and return to the relevant page, click **Don't save**.
- $\rightarrow$  To apply the new settings, click Save.

| Schedule of Fees | Fee Payment   | Mailbox     | Administration | n                                                                                                    |  |
|------------------|---------------|-------------|----------------|----------------------------------------------------------------------------------------------------|--|
| Overview De      | posit Account | Payment Pla | an Payment     | Account History                                                                                                    |  |
|                  |               |             | Ô              | ੋਂ Edit your personal settings                                                                                                    |  |
|                  |               |             |                | Items per page:         20 •           10         -           20 •         -           30         -           40         -           50         -           60         -           70         - |  |
|                  |               |             |                | 80<br>90                                                                                                    |  |

Figure 4: Options for the Deposit Account page

### 3. Overview

The **Overview** page provides a summary of the account information for all account numbers registered to your smart card.

- Deposit account number
- Deposit account holder
- **Balance** at the last booking day: includes the transactions effectively booked, i.e. fee payments, refunds and replenishments
- Transactions not yet effectively booked: pending orders balance at the current date
- **Payment plan (automatic debiting)**: total amount of the fees due to be paid via the automatic debiting procedure within the next 40 days.

Delease ensure that there are adequate funds in your account at the due date.

- → To see the total due for automatic debiting for a shorter time period, set the number of days to 10, 14 or 30 (the default is 40).
- → To download the overview as a PDF file, click the PDF icon in the toolbar. The downloaded PDF file contains the summary as it is shown on the screen.
- → To download the overview as an XML file, click the Download icon in the toolbar. The downloaded XML file contains the summary data for each account, plus the details of all transactions, pending orders and fees due via the automatic debiting procedure.

| European Patent Office<br>Patentame<br>Attent office auropean<br>As brevets                                                                                                    | Deutsch English Français<br>Contact Global Terms of Use<br>? Help Log out |
|----------------------------------------------------------------------------------------------------|---------------------------------------------------------------------------|
| Schedule of Fees Fee Payment Mailbox Administration                                                                                                    |                                                                           |
| Overview Deposit Account Payment Plan Payment Account History                                                                                                    |                                                                           |
| FOF Download                                                                                                    | ()<br>Help                                                                |
| Deposit account: 280000xx                                                                                                    |                                                                           |
| Deposit account holder:                                                                                                    | NanoSwiss GmbH                                                            |
| Balance at 07.10.2016 in EUR:                                                                                                    | 60.890,10 -                                                               |
| Balance includes the transactions effectively booked, i.e. fee payments, refunds and replenishments (see details under Deposit Account/Transactions)                                                                                                    |                                                                           |
| Transactions not yet effectively booked:                                                                                                    |                                                                           |
| Pending orders balance at 16.11.2016 in EUR:                                                                                                    | 24.909,00 +                                                               |
| Payment plan (automatic debiting)                                                                                                    |                                                                           |
| Total amount of the fees due to be paid via the automatic debiting procedure within the next 40 thats, in EUR.                                                                                                    | 97.560,60 +                                                               |
| Deposit account: 28490000                                                                                                    |                                                                           |
| Deposit account holder:                                                                                                    | NanoSwiss S.A.R.L.                                                        |
| Balance at 07.10.2016 in EUR:                                                                                                    | 30.250,56 -                                                               |
| Balance includes the transactions effectively booked, i.e. fee payments, refunds and replenishments (see details under Deposit Account/Transactions)                                                                                                    |                                                                           |
| Transactions not yet effectively booked:                                                                                                    |                                                                           |
| Pending orders balance at 30.10.2016 in EUR:                                                                                                    | 9.789,10 +                                                                |
| Payment plan (automatic debiting)                                                                                                    |                                                                           |
| Total amount of the fees due to be paid via the automatic debiting procedure within the next 40 • days, in EUR:                                                                                                    | 44.879,50 +                                                               |
| Pending orders are new payments made using EPO online services that have not yet been processed. They do not include payments made by post, fax, web form filing or bank tran under the EPO's automatic debiting procedure.                                                                                                    | Isfer, or debit orders issued                                             |
| The payment plan shows the total amount of fees which will be debited from your deposit account within the number of days shown to cover the fee payments generated by your aut<br>ADA, Supplement to OJ EPO No. 3/2015, see details under "Payment Plan", "Fees due"). It does not include payments due in respect of applications filed and European patents w<br>subsequent to the date of your automatic debit order. | omatic debit order ( <b>see</b><br>ith unitary effect registered          |

Figure 5: Overview with account data

#### **Further information**

- All amounts are indicated in EUR.
- A red figure with a plus sign (+) means that this amount has been debited from your account or is due ("debit").
- A **black figure** with a minus sign (-) means that this amount has been credited to your account ("credit").
- Only debit orders issued online are displayed. Online debit orders can be issued via the EPO's online services (Online Fee Payment, Online Filing or new online filing (CMS)) or the WIPO's online services (PCT-Safe or ePCT).
- Pending orders are new payments made via the EPO online services that have not yet been processed. They do not include bank transfer, or debit orders issued under the EPO's automatic debiting procedure.
- The payment plan shows the total amount of fees that will be debited from your deposit account within the number of days shown to cover the fee payments generated by your automatic debit order (see Arrangements for deposit accounts (ADA) and their annexes: <u>Supplementary publication 5</u>

http://www.epo.org/law-practice/legal-texts/official-journal/2017/etc/se5.html).

• It does not include payments due in respect of applications filed and European patents with unitary effect registered subsequent to the date of your automatic debit order.

# 4. Deposit Account

On the **Deposit Account** page, you can view the transactions booked in the last 90 days and the current pending orders for each of your accounts.

- In the **Transactions** view (p. 13), you can search specific transactions and download an account statement for an individual period of time.
- In the **Pending orders** view (p. 15), you can monitor the amounts to be debited by the EPO and check whether your account balance will be sufficient on the booking day.
- In both views, the Account Statement as PDF icon allows you to download the current account statement for all bookings in the preceding two-week period starting on either the 1st or, if applicable, the 15th of the current month. You can download account statements from earlier periods under Account statements (p. 40) on the Account History page.

The **Transactions** view is displayed by default the first time you open the **Deposit Account** page after logging on.

The sidebar shows your account numbers listed in ascending order. The currently selected account is highlighted with a light blue background. Below your own company information, you can see the name of the corresponding account holder and a summary of all transactions and pending orders. Like the account numbers, the currently selected view is highlighted.

- → To switch to another account, click the relevant account number in the sidebar. The page reloads and displays the corresponding data.
- → To change view, click Pending orders or Transactions as appropriate. The page reloads and displays the relevant data for the selected account.

| Account State-<br>ment as PDF |                                                 |  |  |  |  |  |  |
|-------------------------------|-------------------------------------------------|--|--|--|--|--|--|
|                               |                                                 |  |  |  |  |  |  |
| È                             | 280000xx                                        |  |  |  |  |  |  |
| Ê                             | 28490000                                        |  |  |  |  |  |  |
|                               |                                                 |  |  |  |  |  |  |
| Tho<br>Nan<br>Gen<br>Swit     | nas Miller<br>oSwiss S.A.R.L.<br>ève<br>zerland |  |  |  |  |  |  |
| Acc                           | ount holder:                                    |  |  |  |  |  |  |
| Nan                           | oSwiss S.A.R.L.                                 |  |  |  |  |  |  |
| ¥                             | Transactions<br>36 / 28.130,89 +                |  |  |  |  |  |  |
| ÷.                            | Pending orders<br>15 / 9.789,10 +               |  |  |  |  |  |  |
|                               |                                                 |  |  |  |  |  |  |

Figure 6: Sidebar on the Deposit Account page

### 4.1. Transactions

The **Transactions** view lists the transactions booked in the last 90 days for the selected deposit account number. You can view all earlier transactions in the **Transactions** view on the **Account History** page (p. 37).

This list contains the following information for each transaction:

| Date                | Date on which the transaction was effectively booked by the EPO  |
|---------------------|------------------------------------------------------------------|
| Voucher             | Proof of transaction number                                      |
| Fee code            | Fee code (according to the schedule of fees) of the fee paid     |
| Application No.     | EP or PCT application number of the application concerned        |
| European patent No. | Number of the European patent with unitary effect, if applicable |
| Procedure           | The procedure of the application/patent concerned                |
| Filed via           | The mode of filing used for the transaction                      |
| Reference           | Your internal file reference for this transaction                |
| Amount EUR          | Fees paid (+) or refunded (-)                                    |
|                     |                                                                  |

You can limit the number of transactions displayed by entering a specific date range or individual search criteria.

→ To select a specific period of time, enter the start and end date (Period from ... to) and click Search.

The filtered list is displayed, and the balance at the end of the selected period is shown above it on the right.

 $\rightarrow$  To create and download an account statement for the selected data, click the PDF icon.

| Schedule of Fees Fee Payme    | ent Mailbox      |              |              |                 |                     |                |               |                                    |                  |
|-------------------------------|------------------|--------------|--------------|-----------------|---------------------|----------------|---------------|------------------------------------|------------------|
| Overview Deposit Account      | Payment Plar     | n Payment    | Account Hist | tory            |                     |                |               |                                    |                  |
| Account State-<br>ment as PDF | PDF Downle       | o<br>oad     |              |                 |                     |                |               |                                    | Preferences Help |
| 32                            | Transactions / a | ccount 28000 | xxx          |                 |                     |                |               |                                    |                  |
| (€) 28000xxx                  | Items 1-6 of 6   |              |              |                 |                     |                |               |                                    |                  |
| (E) 28490000                  | Period from:     |              | 01.09.2016   | to: 10.09.2016  | Ap                  | plication No.: |               | Search                             | Reset            |
| Thomas Miller                 | European pater   | nt No.:      |              |                 | Pro                 | cedure:        |               |                                    |                  |
| NanoSwiss S.A.R.L.<br>Genève  | Code:            |              |              |                 | Ref                 | ference:       |               |                                    |                  |
| Switserland                   | Amount:          |              |              |                 | File                | ed via:        |               |                                    |                  |
| Account holder:               |                  |              |              |                 |                     |                |               | Balance at 07.10.2016 in EUR:      | 30.250,56        |
| NanoSwiss S.A.R.L.            |                  |              |              |                 |                     |                | Pending ord   | lers balance at 31.10.2016 in EUR: | 9.789,10 +       |
|                               |                  |              |              |                 |                     |                | Balance for s | elected period 10.09.2016 in EUR:  | 18.760,32        |
| Transactions                  | Date             | Voucher      | Fee code     | Application No. | European patent No. | Procedure      | Filed via     | Reference                          | Amount EUR       |
| Pending orders                | 10.09.2016       | 0188570      | 420          | 138360300       |                     | EP             | OLF           | TEST VAPT4                         | 468,75 -         |
| 15 / 9.789,10 +               | 10.09.2016       | 0188570      | 421          | 138360300       |                     | EP             | OLF           | TEST VAPT4                         | 1.410,00 -       |
|                               | 10.09.2016       | 0188569      | 420          | 138456256       |                     | EP             | OLF           | TEST VAPT                          | 273,00 -         |
|                               | 10.09.2016       | 0188569      | 421          | 138456256       |                     | EP             | OLF           | TEST VAPT                          | 120,00 +         |
|                               | 10.09.2016       | 0188571      | 420          | 138581921       |                     | EP             | OLF           | TEST VAPT3                         | 1.300,00 +       |
|                               | 10.09.2016       | 0188571      | 450          | 138581921       |                     | EP             | OLF           | TEST VAPT3                         | 45.000,00 -      |
|                               |                  |              |              |                 | -                   |                |               |                                    |                  |

Figure 7: Example of transactions

### 4.2. Pending orders

The **Pending orders** view lists the pending orders for the selected deposit account number. The list only includes debit orders that were issued online. A plus sign (+) stands for debit, a minus sign (-) for credit.

This list contains the following information for each debit order:

| Date                | Date of submission of the debit order, or, if applicable, deferred execution date indicated when creating a payment online                                                |
|---------------------|----------------------------------------------------------------------------------------------------|
| Fee code            | Fee code (according to the schedule of fees) of the fee due                                                                                                    |
| Country code        | Code for the designated states if fewer than seven states have been<br>selected for fee 005 (only applies to European patent applications filed<br>prior to 1 April 2009) |
| Application No.     | EP or PCT application number of the application concerned                                                                                                    |
| European patent No. | Number of the European patent with unitary effect, if applicable                                                                                                    |
| Procedure           | The procedure of the application/patent concerned                                                                                                    |
| Reference           | Your internal file reference for this debit order                                                                                                    |
| Amount EUR          | Amount to be debited (+) or credited (-)                                                                                                    |

| Schedule of Fees Fee Paym     | nent Mailbox                              | Administra                               | ition                                           |                   |                     |                |                                                    |                  |
|-------------------------------|-------------------------------------------|------------------------------------------|-------------------------------------------------|-------------------|---------------------|----------------|----------------------------------------------------|------------------|
| Overview Deposit Accourt      | nt Payment F                              | Plan Payme                               | ent Account Histo                               | iry               |                     |                |                                                    |                  |
| Account State-<br>ment as PDF | PDF Down                                  | e<br>load                                |                                                 |                   |                     |                |                                                    | Preferences Help |
| A 200000                      | Pending orders                            | / account 284                            | 90000                                           |                   |                     |                |                                                    |                  |
|                               | Items 1-10 of                             | 14                                       |                                                 |                   |                     |                |                                                    |                  |
| (€) 28490000                  | Period from:                              |                                          | 15.10.2016 to:                                  | 31.10.2016        | Ар                  | plication No.: | Search                                             | Reset            |
| Thomas Miller                 | European pater                            | nt No.:                                  |                                                 |                   | Pro                 | ocedure:       |                                                    |                  |
| Genève                        | Code:                                     | -                                        |                                                 |                   | Re                  | ference:       |                                                    |                  |
| Switzerland                   | Amount.                                   |                                          |                                                 |                   |                     |                |                                                    |                  |
| Account holder:               |                                           |                                          |                                                 |                   |                     |                | Balance at 07.10.2016 in EUR:                      | 30.250,56 -      |
| NanoSwiss S.A.R.L.            |                                           |                                          |                                                 |                   |                     | Р              | Pending orders balance for selected period in EUR: | 5.295,00 +       |
| Transactions                  | Date                                      | Fee code                                 | Country code                                    | Application No.   | European patent No. | Procedure      | Reference                                          | Amount EUR       |
| 36 / 28.130,89 +              | 31.10.2016                                | 001                                      |                                                 | EP2008003224      |                     | PCT            | Date Test 2                                        | 120,00 +         |
| 15 / 9.789,10 +               | 31.10.2016                                | 001                                      |                                                 | EP2008003300      |                     | PCT            | Date Test 2                                        | 120,00 +         |
|                               | 31.10.2016                                | 002                                      |                                                 | EP2008003224      |                     | PCT            | date test 3                                        | 1.300,00 +       |
|                               | 31.10.2016                                | 002                                      |                                                 | EP2008003300      |                     | PCT            | date test 3                                        | 1.300,00 +       |
|                               | 31.10.2016                                | 005                                      |                                                 | EP2008003224      |                     | PCT            | Date Test 2                                        | 585,00 +         |
|                               | 31.10.2016                                | 005                                      |                                                 | EP2008003300      |                     | PCT            | Date Test 2                                        | 585,00 +         |
|                               | 31.10.2016                                | 001                                      |                                                 | 030760425         |                     | EP             | date test 2                                        | 120,00 +         |
|                               | 31.10.2016                                | 001                                      |                                                 | 030760800         |                     | EP             | date test 2                                        | 120,00 +         |
|                               | 31.10.2016                                | 019                                      |                                                 | 030760425         |                     | EP             | date test 5                                        | 130,00 +         |
|                               | 31.10.2016                                | 019                                      |                                                 | 030760800         |                     | EP             | date test 5                                        | 130,00 +         |
|                               | Page: 1<br>The above list<br>(Symbols use | 2 ▶ ►<br>comprises or<br>d: "-" stands f | nly debit orders issu<br>or credit, "+" for deb | ed online.<br>it) |                     |                |                                                    |                  |

Figure 8: Example of pending orders

# 5. Payment Plan

The **Payment Plan** shows all applications covered by the automatic debiting procedure and the fees due by automatic debiting within the next 40 days.

- In the Automatic Debit view, (p. 16) you can check the status of your automatic debit orders, issue new automatic debit orders for individual applications and revoke them.
- In the Fees due view (p. 22), you can search for specific fees or select fees that are due in a particular period of time. This helps you to plan when to transfer money to your EPO deposit account.

The **Automatic Debit** view is displayed by default the first time you open the **Payment Plan** page after logging on.

- $\rightarrow$  To switch to another account, click the relevant account number in the sidebar. The page reloads and displays the corresponding data.
- → To change view, click Automatic Debit or Fees due as appropriate. The page reloads and displays the relevant data for the selected account.

| Ĩ                             | 280000xx                                       |
|-------------------------------|------------------------------------------------|
| Ě                             | 28490000                                       |
| Thon<br>Nano<br>Genè<br>Switz | nas Miller<br>Swiss S.A.R.L.<br>eve<br>terland |
| Acco<br>Nano                  | p <b>unt holder:</b><br>oSwiss S.A.R.L.        |
| A                             | utomatic Debit<br>Applications / patents       |
|                               | ees due<br>I / 44.879,50 +                     |

Figure 9: Sidebar on the Payment Plan page

(i) Please make sure to replenish your EPO deposit account(s) in good time, so the fees due can be automatically debited. For more information about the automatic debiting procedure, please refer to the Arrangements for deposit accounts (ADA) and their annexes: <u>Supplementary publication 5</u>

(http://www.epo.org/law-practice/legal-texts/official-journal/2017/etc/se5.html).

#### 5.1. Automatic Debit

The **Automatic Debit** view provides a list of all applications for which you issued an automatic debit order via the EPO's online services.

Active automatic debit orders are displayed in regular black letters and have a check box in the first column. If an automatic debit order is not active, its status is indicated as follows:

| ¥ | 108005000            | your new automatic debit order is currently being processed by the EPO                  |
|---|----------------------|-----------------------------------------------------------------------------------------|
|   | <del>108005000</del> | your automatic debit order was revoked                                                  |
|   | 108005000            | there is a problem with your automatic debit order, please contact EPO Customer Support |

The list contains the following information for each automatic debit order:

| Application No.     | EP or PCT application number of the application concerned        |
|---------------------|------------------------------------------------------------------|
| European patent No. | Number of the European patent with unitary effect, if applicable |
| Procedure           | The procedure of the application/patent concerned                |
| Reference           | Your internal file reference for this automatic debit order      |

| Schedule of Fees Fee Payment                 | Ma    | ilbox                 | Administra                   | ation      |                 |                 |                     |              |       |                 |                    |                 |            |             |
|----------------------------------------------|-------|-----------------------|------------------------------|------------|-----------------|-----------------|---------------------|--------------|-------|-----------------|--------------------|-----------------|------------|-------------|
| Overview Deposit Account P                   | aymer | nt Plan               | Payme                        | ent Acco   | ount History    |                 |                     |              |       |                 |                    |                 |            |             |
|                                              |       | New<br>order          | PDF D                        | ownload    | Revoke<br>order |                 |                     |              |       |                 |                    |                 | Prefei     | rences Help |
|                                              | Ар    | olications            | s and Euro                   | pean pater | its with unit   | ary effect in a | utomatic debiting p | rocedure / a | accou | nt 28490000     |                    |                 |            |             |
|                                              | An    | ems 1-10<br>plication | ) of 13<br>1 No <sup>-</sup> |            |                 |                 | 1                   | Referenc     | ·e.   |                 |                    | Sear            | h Reset    |             |
| Thomas Miller                                | Eu    | ropean p              | patent No.:                  |            |                 |                 |                     | Procedur     | re:   | EP              |                    | oodaa           |            |             |
| NanoSwiss S.A.R.L.<br>Genève                 |       |                       |                              |            |                 |                 |                     |              |       |                 | Balanc             | e at 07.10.2016 | in EUR:    | 30.250,56 - |
| Switzerland                                  |       | Applic                | ation No.                    | European   | patent No.      | Procedure       | Reference           |              | _     | Application No. | European patent No | . Procedure     | Reference  |             |
| Account holder:                              |       | 030760                | 0425                         |            |                 | EP              | TEST VAPT4          |              |       | 131631913       |                    | EP              | OFP / Test | AB-003      |
| NanoSwiss S.A.R.L.                           |       | 084252                | 2360                         |            |                 | EP              | OFP / Test AB-0     | 002          |       | 131687634       |                    | EP              | OFP / WRE  | D-006       |
| Automatic Debit<br>86 Applications / patents |       | 10800                 | 5000                         |            |                 | EP              | swx-EP-45678        |              |       | 131738130       |                    | EP              | OFP / WR/  | A-004       |
| Fees due<br>61 / 44.879.50 +                 |       | 127354                | 4447                         |            |                 | EP              | OFP / Test AB-0     | 004          |       | 131823593       |                    | EP              | OFP / WRO  | C-011       |
|                                              |       | 130018                | 8856                         |            |                 | EP              | OFP / WRF-009       |              |       | 131843492       |                    | EP              | OFP / Test | AB-001      |
|                                              | Pi    | age: 1                | 2                            | н          |                 |                 |                     |              |       |                 |                    |                 |            |             |

Figure 10: Example of automatic debit orders

#### 5.1.1. Issuing a new automatic debit order

Please note that the online service for requesting and revoking automatic debit orders is available only from Monday to Friday, 08.00 to 18.00 hrs CET.

 $\rightarrow$  In the Automatic Debit view, click the New order icon.

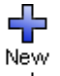

order

In step 1, you select the account number and enter the application number. For more information on application number formats, see **Entering application numbers** (p. 8).

 $\rightarrow$  If applicable, change the account number.

By default, the account number you selected in the sidebar is used for the new order.

- $\rightarrow$  Select the procedure: **EP** or **PCT** (**UP** is displayed for demonstration purposes only).
- $\rightarrow$  Enter the application number.
  - If the selected procedure is EP, enter the eight-digit number into the first field and the check digit into the second field.
  - If the selected procedure is PCT, enter the two-letter country code into the first field, the four-digit year into the second field, and the six-digit serial number into the third field.
- $\rightarrow$  To cancel the process, click **Back**.
- $\rightarrow$  To proceed, click **Continue**.

| Back Continue                                                                                                    |                                                                                                    | (?)<br>Help      |
|----------------------------------------------------------------------------------------------------|----------------------------------------------------------------------------------------------------|------------------|
| Step 1: Select your account and                                                                                                    | enter the number of the application for which you wish to issue an automatic debit order.                                                                                                    |                  |
| Account No.:<br>Procedure:<br>Application No.:                                                                                                    | 28490000 ▼<br><sup>®</sup> EP<br><sup>©</sup> PCT<br><sup>©</sup> UP<br>10800500 .0                                                                                                    |                  |
| The European patent application nur<br>designated/elected Office (Europear<br>If the latter is not yet available to th<br>means of the EPO online filing tools | There is to be provided when filing an automatic debit order for any fees in respect of the procedure before the EPO as<br>phase). e applicant, an automatic debit order for the European phase can be filed on EPO Form 1200 or as a free text letter, by<br>, on paper or by fax. | Back<br>Continue |

Figure 11: Entering the application number for a new automatic debit order

Online Fee Payment validates the application number and retrieves your file reference from the dossier in the EPO's database. This can take a minute.

- If there is already an existing automatic debit order for this application number, you are notified by a message to that effect.
- If there is no dossier under this application number, you will see an error message to that effect.
- $\rightarrow$  To proceed, correct your application number and click **Continue**.

In step 2, you verify and confirm your data.

- $\rightarrow$  Verify the application number and your reference.
- $\rightarrow$  To correct your data, click **Back**.
- $\rightarrow$  To confirm the automatic debit order and submit it to the EPO, click **Confirm**.

| Back Confirm                                                                                                    | ()<br>Help                                                                    |
|----------------------------------------------------------------------------------------------------|-------------------------------------------------------------------------------|
| Step 2: Confirm that you wish to authorise the EPO to debit fees automatically.                                                                                        |                                                                               |
| The EPO is hereby authorised, under the Arrangements for the automatic debiting procedu<br>of application No. 108005000 on or after the date of receipt of this order. | e, to debit from deposit account No. 28490000 any fees falling due in respect |
| Account No.: 28490000 - Thomas Miller, NanoSwiss S.A.R.L., Genève, Switzerland<br>Application No.: 108005000<br>Varia reference: No. 2022 ED AP                        |                                                                               |
| Tour reference. Na-7097-EH-AD                                                                                                    |                                                                               |
|                                                                                                    | Back                                                                          |

Figure 12: Reviewing data and confirming the new automatic debit order

If the order was successfully transmitted, you will see confirmation to that effect.

- The EPO does not send any written confirmation of automatic debit orders that were issued online. Therefore, please make sure you save and/or print the confirmation now. This is your only chance to save/print the confirmation as you cannot access it again later.
  - $\rightarrow$  To download the confirmation as a PDF file, click the **PDF** icon.
  - $\rightarrow$  To issue another automatic debit order, click the New order icon.
  - → To return to the Automatic Debit view and see the status of your orders, click Back to overview.

| Image: Sec to overview     New overview     PDF                                                                                                    | (?)<br>Help |
|----------------------------------------------------------------------------------------------------|-------------|
| Thank you for your automatic debit order of 07.10.2016 16:42 (CET).                                                                                                    |             |
| It has been recorded in the Online Fee Payment service that, under the Arrangements for the automatic debiting procedure, any fees falling due in relation to the<br>application shown below are to be debited automatically from deposit account No. 28490000 held with the European Patent Office. |             |
| Account No.: 28490000 - Thomas Miller, NanoSwiss S.A.R.L., Genève, Switzerland                                                                                                    |             |
| Application No.: 108005000<br>Your reference: Na-7897-EP-AB                                                                                                    |             |
|                                                                                                    |             |
|                                                                                                    |             |
| Back to over                                                                                                    | view        |

Figure 13: Downloading the PDF confirmation for the automatic debit order

The PDF file shows that your automatic debit order is recorded in the Online Fee Payment service.

| Europäisches<br>Patentam<br>European<br>Patent Office<br>Office européen<br>des brevets             |                                                                                                    |  |
|----------------------------------------------------------------------------------------------------|----------------------------------------------------------------------------------------------------|--|
| Online Fee Payment - aut                                                                            | omatic debit order                                                                                                    |  |
| Thank you for your automation                                                                       | debit order of 04.08.2017 09:24 (CET).                                                                                                    |  |
| Deposit Account:<br>Deposit Account Holder:                                                         | 28490000<br>NanoSwiss S.A.R.L.                                                                                                    |  |
| Requested by:                                                                                       | Thomas Miller                                                                                                    |  |
| Application No.:<br>Your Reference:                                                                 | 10800500<br>Na-7897-EP-AB                                                                                                    |  |
| It has been recorded in the Onli<br>procedure, any fees falling due<br>deposit account No. 28490000 | ne Fee Payment service that, under the Arrangements for the automatic debiting<br>in relation to the application shown below are to be debited automatically from<br>held with the European Patent Office.                                                         |  |
| The EPO will debit that deposit<br>in respect of the proceedings sp                                 | account in respect of all fees for which automatic debiting is allowed as they arise<br>becified in the automatic debit order in question, and treat them as paid in time,<br>if the date of receipt of the order and that the denosit account concerned contains. |  |

Figure 14: Viewing the confirmation of the automatic debit order

In the **Payment Plan** page, your new automatic debit order is now visible in italics and is marked with a small hourglass. As soon as internal processing is finished (in about 10 minutes), the order will appear in regular type with a check box.

☑ 108005000

#### 5.1.2. Revoking automatic debit orders

Please note that the online service for requesting and revoking automatic debit orders is available only from Monday to Friday, 08.00 to 18.00 hrs CET.

You can revoke automatic debit orders individually or you can select multiple orders and revoke them in one single operation.

In step 1, you browse the list of active automatic debit orders to find the relevant items.

- $\rightarrow$  In the Automatic Debit view, select the check boxes for all relevant applications.
- $\rightarrow$  Click the **Revoke order** icon.

|      | New PDF C          | Download Revoke         |                  |                              |       |      |                 |                     |               | O ()<br>Preferences Help |
|------|--------------------|-------------------------|------------------|------------------------------|-------|------|-----------------|---------------------|---------------|--------------------------|
| Appl | lications and Euro | opean patents with unit | ary effect in au | tomatic debiting procedure / | l acc | ount | 28490000        |                     |               |                          |
| Iter | ms 1-10 of 13      |                         |                  |                              |       |      |                 |                     |               |                          |
| App  | lication No.:      |                         |                  | Referer                      | nce:  |      |                 |                     | Search        | n Reset                  |
| Euro | opean patent No.:  |                         |                  | Proced                       | lure: |      | EP              |                     |               |                          |
|      |                    |                         |                  |                              |       |      |                 | Balance             | at 13.09.2016 | in EUR: 0,00             |
|      | Application No.    | European patent No.     | Procedure        | Reference                    |       |      | Application No. | European patent No. | Procedure     | Reference                |
|      | 131632077          |                         | EP               | LL1211                       |       |      | 131631913       |                     | EP            | OFP / Test AB-003        |
|      | 084252360          |                         | EP               | OFP / Test AB-002            |       |      | 131687634       |                     | EP            | OFP / WRD-006            |
|      | 108005000          |                         | EP               | swx-EP-45678                 |       |      | 131738130       |                     | EP            | OFP / WRA-004            |
|      | 127354447          |                         | EP               | OFP / Test AB-004            |       |      | 131823593       |                     | EP            | OFP / WRC-011            |
|      | 130018856          |                         | EP               | OFP / WRF-009                |       |      | 131843492       |                     | EP            | OFP / Test AB-001        |
| Pa   | ge: 1 2 🕨          | н                       |                  |                              |       |      |                 |                     |               |                          |

Figure 15: Selecting the application numbers for revoking the associated automatic debit orders

In step 2, you verify and confirm your data.

- $\rightarrow$  To correct your data, click **Back**.
- $\rightarrow$  To confirm the revocation of the selected automatic debit orders, click Confirm.

| Back Confirm                                         |                                                                                                    |                                                                   |                                                  |                                                                                                    | (?)<br>Help |
|------------------------------------------------------|----------------------------------------------------------------------------------------------------|-------------------------------------------------------------------|--------------------------------------------------|----------------------------------------------------------------------------------------------------|-------------|
| Step 2: Cont                                         | irm your instruction revoking t                                                                                                    | he automatic debit                                                | t order.                                         |                                                                                                    |             |
| I/We hereb<br>deposit ac<br>patent No.               | y instruct the EPO to cease the a<br>count No. 28490000 in respect of<br>with effect from the date of receiption of the second second s | automatic debiting of application or Eu<br>pt of this instruction | of fees from<br>ropean<br>1.                     |                                                                                                    |             |
| Account No                                           | .: 28490000 Thomas Miller, Na                                                                                                    | noSwiss S.A.R.L.,                                                 | Genève, Switserland                              |                                                                                                    |             |
| Application<br>No.                                   | European patent No.                                                                                                    | Procedure                                                         | Reference                                        |                                                                                                    |             |
| 108005000                                            |                                                                                                    | EP                                                                | P140388EP                                        |                                                                                                    |             |
|                                                      |                                                                                                    |                                                                   |                                                  |                                                                                                    |             |
| The Europear<br>If the latter is r<br>EPO online fil | patent with unitary effect number<br>not yet available to the applicant,<br>ng tools, on paper or by fax.                                                                                                    | er is to be provided<br>an automatic debi                         | when filing an automa<br>t order for the Europea | alle debit order for any fees regarding unitary patent protection.<br>n phase can be filed on EPO Form 1200 or as a free text letter, by means of the Back Con | firm        |

Figure 16: Verifying the data before confirming the revocation

If the revocation was successfully transmitted, you will see confirmation to that effect.

(i) The EPO will normally issue official confirmation that an automatic debit order has been revoked within about three days. However, we recommend that you save and/or print the confirmation now. You can only save the confirmation at this stage and you cannot access it again later.

 $\rightarrow$  To download the confirmation as a PDF file, click the **PDF** icon.

→ To return to the Automatic Debit view and see the status of your orders, click Back to overview.

| our instruction revoking t<br>debit order in respect of th<br>nt with unitary effect cease | this automatic debit<br>ne following applicati<br>ad to be effective on t                         | order.<br>ion or                                                                                                    |                                                                                                    |                                                                                                    |                                                                                                    |                                                                                                    |                                                                                                    |                                                                                                    |
|--------------------------------------------------------------------------------------------|---------------------------------------------------------------------------------------------------|----------------------------------------------------------------------------------------------------|----------------------------------------------------------------------------------------------------|----------------------------------------------------------------------------------------------------|----------------------------------------------------------------------------------------------------|----------------------------------------------------------------------------------------------------|----------------------------------------------------------------------------------------------------|----------------------------------------------------------------------------------------------------|
| debit order in respect of th<br>nt with unitary effect cease                               | ne following applicati<br>ad to be effective on f                                                 | ion or<br>the date of                                                                                                    |                                                                                                    |                                                                                                    |                                                                                                    |                                                                                                    |                                                                                                    |                                                                                                    |
| communication about the i<br>commend that you save a                                       | European Patent Of<br>revocation in the nex<br>and/or print this confi                            | ffice will send<br>t few days.<br>rmation for<br>. Genève. Switserland                                                                                                    | 1                                                                                                    |                                                                                                    |                                                                                                    |                                                                                                    |                                                                                                    |                                                                                                    |
| uropean patent No.                                                                         | Procedure                                                                                         | Reference                                                                                                    |                                                                                                    |                                                                                                    |                                                                                                    |                                                                                                    |                                                                                                    |                                                                                                    |
|                                                                                            | EP                                                                                                | P140388EP                                                                                                    |                                                                                                    |                                                                                                    |                                                                                                    |                                                                                                    |                                                                                                    |                                                                                                    |
|                                                                                            | ommunication about the<br>commend that you save a<br>8490000 Thomas Miller,<br>uropean patent No. | ommunication about the revocation in the nex<br>commend that you save and/or print this confi<br>8490000 Thomas Miller, NanoSwiss SARL<br>uropean patent No. Procedure<br>EP | ommunication about the revocation in the next few days.<br>commend that you save and/or print this confirmation for<br>8490000 Thomas Miller, NanoSwiss S.A.R.L., Genève, Switserland<br>uropean patent No. Procedure Reference<br>EP P140386EP | ommunication about the revocation in the next few days<br>commend that you save and/or print this confirmation for<br>8490000 Thomas Miller, NanoSwiss SARL, Genève, Switserland<br>uropean patent No. Procedure Reference<br>EP P140388EP | ommunication about the revocation in the next few days,<br>commend that you save and/or print this confirmation for<br>8490000 Thomas Miller, NanoSwiss S.A.R.L., Genève, Switserland<br>uropean patent No. Procedure Reference<br>EP P140388EP | ommunication about the revocation in the next few days,<br>commend that you save and/or print this confirmation for<br>8490000 Thomas Miller, NanoSwiss S.A.R.L., Genève, Switserland<br>uropean patent No. Procedure Reference<br>EP P140388EP | ommunication about the revocation in the next few days.<br>commend that you save and/or print this confirmation for<br>8490000 Thomas Miller, NanoSwiss S.A.R.L., Genève, Switserland<br>uropean patent No. Procedure Reference<br>EP P140388EP | ommunication about the revocation in the next few days.<br>commend that you save and/or print this confirmation for<br>8490000 Thomas Miller, NanoSwiss S.A.R.L., Genève, Switserland<br>uropean patent No. Procedure Reference<br>EP P140388EP |

Figure 17: Downloading the confirmation of an automatic debit order's revocation

The PDF file shows that your instruction to revoke this automatic debit order has been received by the EPO.

| Europäise<br>Patentam<br>European<br>Patent of<br>Office european<br>des breve                                                        | hes<br>t<br>fice<br>opéen<br>ts                                                                                                |                                                                          |                                                    |   |
|----------------------------------------------------------------------------------------------------|----------------------------------------------------------------------------------------------------|--------------------------------------------------------------------------|----------------------------------------------------|---|
|                                                                                                    | 4                                                                                                    |                                                                          |                                                    |   |
| Chine Fee Payn                                                                                                    | nent -                                                                                                    |                                                                          |                                                    |   |
| revocation of at                                                                                                    | atomatic debit order                                                                                                    |                                                                          |                                                    |   |
| Thank you for you<br>(CET).                                                                                                    | r instruction to revoke this                                                                                                   | automatic del                                                            | bit order sent to the EPO on 10.08.2017 14:13      |   |
|                                                                                                    |                                                                                                    |                                                                          |                                                    |   |
| The automatic debit                                                                                                    | order for the following applic                                                                                                 | auon or for the                                                          | European patent with unitary effect ceased to be   |   |
| effective on the date<br>communication abo                                                                                            | of receipt of your instruction<br>ut the revocation in the next f                                                              | i revoking it. Th<br>iew days.                                           | e European Patent Office will send you an official |   |
| effective on the date<br>communication about<br>Deposit Account:                                                                      | e of receipt of your instruction<br>ut the revocation in the next f<br>28490000                                                | erevoking it. Th                                                         | e European Patent Office will send you an official |   |
| effective on the date<br>communication about<br>Deposit Account:<br>Deposit Account Ho<br>Requested by:                               | e of receipt of your instruction<br>ut the revocation in the next f<br>28490000<br>Ider: 28490000<br>NanoSwis<br>Thomas M      | i revoking it. Th<br>few days.<br>s S.A.R.L.<br>filler                   | e European Patent Office will send you an official |   |
| effective on the date<br>communication abor<br>Deposit Account:<br>Deposit Account Ho<br>Requested by:                                | e of receipt of your instruction<br>ut the revocation in the next f<br>lder:<br>28490000<br>NanoSwis<br>Thomas M               | a revoking it. Th<br>iew days.<br>is S.A.R.L.<br>filler                  | e European Patent Office will send you an official | - |
| effective on the date<br>communication abor<br>Deposit Account:<br>Deposit Account Ho<br>Requested by:<br>Application No.             | e of receipt of your instruction<br>ut the revocation in the next f<br>28490000<br>NanoSwis<br>Thomas M<br>European patent No. | revoking it. Th<br>few days.<br>is S.A.R.L.<br>filler<br>Procedure       | Reference                                          | ] |
| effective on the date<br>communication abor<br>Deposit Account:<br>Deposit Account Ho<br>Requested by:<br>Application No.<br>10800500 | e of receipt of your instruction<br>ut the revocation in the next f<br>28490000<br>NanoSwis<br>Thomas M<br>European patent No. | revoking it. Th<br>iew days.<br>s S.A.R.L.<br>fiiller<br>Procedure<br>EP | Reference<br>Na-7897-EP-AB                         | ] |

Figure 18: Viewing the PDF confirmation of an automatic debit order's revocation

In the **Payment Plan** page, the automatic debit orders marked for revocation are now displayed in strikethrough. They will disappear from the list when internal processing is finished (in about 10 minutes).

108005000

#### 5.2. Fees due

The **Fees due** view shows a list of all fees that are due within the next 40 days for applications covered by the automatic debiting procedure. Check your deposit account at regular intervals to make sure there are adequate funds at the relevant due dates. This list contains the following information for each fee:

**Due date** Date on which the debit order will be booked by the EPO, provided that there are sufficient funds in the account Fee code Fee code (according to the schedule of fees) of the fee due **Country code** Code for the designated states if fewer than seven states have been selected for fee 005 (only applies to European patent applications filed prior to 1 April 2009) **Application No.** EP or PCT number of the application for which automatic debiting has been requested **European patent No.** Number of the European patent with unitary effect, if applicable **Procedure** The procedure of the application/patent concerned Reference Your internal file reference for this automatic debit order **Amount EUR** Amount to be debited (+) or credited (-)

You can display the fees due in a specific period:

- $\rightarrow$  Enter the start and end date of the period you want (**Period from ...to**).
- $\rightarrow$  Click Search.

The total amount of fees due in the selected period is displayed above the results list.

| Schedule of Fees               | Fee Paymen                                              | t Mailbox    | Administration  |                 |                 |                     |                |               |                    |
|--------------------------------|---------------------------------------------------------|--------------|-----------------|-----------------|-----------------|---------------------|----------------|---------------|--------------------|
| Overview Dep                   | osit Account                                            | Payment Plan | Payment         | Account History |                 |                     |                |               |                    |
|                                |                                                         | PDF D        | ownload         |                 |                 |                     |                |               | Preferences Help   |
| 280000vv                       |                                                         | Fees due / a | account 2849000 | 00              |                 |                     |                |               |                    |
| 28490000                       |                                                         | Items 1-10   | ) of 15         |                 |                 |                     |                |               |                    |
| 2040000                        | Period from: 15.10.2016 to: 30.10.2016 Application No.: |              |                 |                 |                 | Search Reset        |                |               |                    |
| Thomas Miller                  |                                                         | European p   | atent No.:      |                 |                 | Pri                 | ocedure:       |               |                    |
| Genève                         | ≺.L.                                                    | Amount       | -               |                 |                 | Re                  | terence:       |               |                    |
| Switzerland                    |                                                         |              |                 |                 |                 | A                   | dia Dabidian D |               | - EUD: 44.407.00 - |
| Account holder:                | :                                                       | Due date     | Fee code        | Country code    | Application No. | European patent No. | Procedure      | Reference     | Amount EUR         |
| NanoSwiss S.A.F                | R.L.                                                    | 19.10.2010   | 6 003           |                 | EP2015050181    |                     | PCT            | OFP test 0245 | 1.875,00 +         |
| Automatic D<br>85 Applications | ebit<br>/ patents                                       | 19.10.2016   | 6 019           |                 | EP2015050181    |                     | PCT            | OFP test 0245 | 130,00 +           |
| Fees due                       |                                                         | 19.10.2016   | 6 003           |                 | EP2015050186    |                     | PCT            | OFP test 0250 | 1.875,00 +         |
| 61 / 44.073,50                 | •                                                       | 19.10.2016   | 6 019           |                 | EP2015050186    |                     | PCT            | OFP test 0250 | 130,00 +           |
|                                |                                                         | 19.10.2016   | 5 225           |                 | EP2015050186    |                     | PCT            | OFP test 0250 | 1.094,00 +         |
|                                |                                                         | 19.10.2016   | 6 318           |                 | EP2015050186    |                     | PCT            | OFP test 0250 | 165,00 -           |
|                                |                                                         | 24.10.201    | 6 003           |                 | EP2015050198    |                     | PCT            | OFP test 0261 | 1.875,00 +         |
|                                |                                                         | 24.10.201    | 6 019           |                 | EP2015050198    |                     | PCT            | OFP test 0261 | 130,00 +           |
|                                |                                                         | 24.10.201    | 6 222           |                 | EP2015050198    |                     | PCT            | OFP test 0261 | 360,00 +           |
|                                |                                                         | 24.10.201    | 6 225           |                 | EP2015050198    |                     | PCT            | OFP test 0261 | 1.094,00 +         |
|                                |                                                         | Page: 1      | 2 р н           |                 |                 |                     |                |               |                    |

Figure 19: Example of fees due in a selected period

# 6. Payment

On the **Payment** page, you can create debit orders for the fees due for your applications with the EPO. You have two different options:

- **Single payment** (p. 24): Create a debit order for an individual application. Select the fees to be paid for this application and optionally enter a deferred execution date.
- **Batch payment** (p. 30): Upload an XML file with payment data for multiple applications. The XML file contains all fee codes to be paid for each application, plus the information on the deposit account and account holder. XML files for batch payment can be created with the Multipay Tool or other suitable software.

Online Fee Payment guides you through the process of creating a debit order step by step. Until you confirm the payment in the final step, you can go back and forth through the steps and correct your data as appropriate.

Before you create a new debit order in Online Fee Payment, please note the following important information.

#### Make sure there are sufficient funds in your account

- Before submitting a debit order (i.e. making a payment) you need to make sure your account is properly replenished.
- Note: If your account is not covered with enough funds, the same rules apply as for other methods of payment.
- Accounts cannot be replenished online, but only by bank transfer to the EPO's deposit account with the Commerzbank AG, Munich, Germany. For more information, please visit the EPO website and go to Applying for a patent > Forms and fees > <u>Making</u> <u>payments</u>.

#### How to revoke a debit order transmitted by Online Fee Payment

- Debit orders (standard or deferred execution) are revocable only up to 00.00 hrs CET on the date of submission.
- Debit orders cannot be revoked online (exception: payments made via automatic debit orders). Instead, you can use the contact under Home > Service & support > contact us > <u>Write to Customer Services</u>. Select in the field Topic "Fee payment" and in the field Subject "Revocation of debit order".
- Alternative, you can send a fax or e-mail to: Treasury and Accounting Fax: +49 89 2399-4465 e-mail: support@epo.org
- Revocations may be sent via e-mail: please create your signed letter of revocation and attach it to the e-mail message.

#### When will the debit order be booked by the EPO?

• Although it takes a couple of days for money to be processed from your deposit account to the EPO, the legal date of payment is deemed to be the date of submission,

i.e. the date printed on the confirmation of receipt of your online debit order generated by the Online Fee Payment system.

- Note: This is of course subject to there being sufficient funds in your account.
- Debit orders sent via Online Fee Payment are currently not booked in real time, but about two to three working days later. In the meantime, the orders can be found in Pending orders (p. 15).

#### Where does the new debit order appear in Online Fee Payment?

- Pending orders are visible immediately after you have submitted your debit order to the EPO. To search for the new debit order, go to Deposit Account and click Pending orders in the sidebar.
- Note: debit orders sent via Online Fee Payment are visible immediately, while debit orders sent via Online Filing are visible only after approximately 30 minutes.

#### 6.1. Single payment

**Single payment** is the default option on the **Payment** page. All related input elements are arranged in the upper part of the screen.

#### 6.1.1. Step 1: Select the account number and enter the application number

The first step in creating a new debit order is entering the account information, application number and reference.

 $\rightarrow$  If applicable, change the account number.

By default, the account number you selected in the sidebar is used for the new order.

- $\rightarrow$  Select the procedure: **EP** or **PCT** (**UP** is displayed for demonstration purposes only).
- $\rightarrow$  Enter the application number.
  - If the selected procedure is EP, enter the eight-digit number into the first field and the check digit into the second field.
  - Select the appropriate option for your EP application's filing date /your PCT application's date of entry into the European phase.

This information is used to apply the correct fee schedule.

| chedule of F              | ees Fee Payn      | nent     | Mailbox     | Administration  |                      |                                                                                                    |
|---------------------------|-------------------|----------|-------------|-----------------|----------------------|----------------------------------------------------------------------------------------------------|
| Overview                  | Deposit Account   | Payr     | nent Plan   | Payment         | Account History      |                                                                                                    |
| Continue                  |                   |          |             |                 |                      | O<br>Preferences Help                                                                                                    |
| Step 1: Se<br>Single      | elect your accoun | t and ei | nter the nu | mber of the app | lication / unitary p | atent for which you wish to pay fees, together with your reference.                                                                                                    |
| Procedure:<br>Application | No.:              |          |             |                 |                      | 2849000 ♥<br>● PCT<br>● UP<br>10800500 , 0                                                                                                    |
|                           |                   |          |             |                 |                      | Check this box if                • Your EP application was filed / Your PCT application entered into the European phase on or after 1 April 2014.                 Your EP application was filed / Your PCT application entered into the European phase on or after 1 April 2009 but             before 1 April 2014.                 Your EP application was filed / Your PCT application entered into the European phase on or after 1 April 2009 but                 Your EP application was filed / Your PCT application entered into the European phase before 1 April 2009.                 Fees for international phase (PCT only).                 Fees for unitary patent protection. |

Figure 20: Entering the EP application number for a new single payment

 If the selected procedure is PCT, enter the two-letter country code into the first field, the four-digit year into the second field, and the six-digit serial number into the third field.

The option **Fees for international phase (PCT only)** is automatically selected and cannot be changed.

| Continue                                                                         | <ul> <li>Preferences Help</li> </ul>                                                                                                    |
|----------------------------------------------------------------------------------|----------------------------------------------------------------------------------------------------|
| Step 1: Select your account and enter the number of the application / unitary pa | tent for which you wish to pay fees, together with your reference.                                                                                             |
| Single payment                                                                   |                                                                                                    |
| Account No.:                                                                     | 28490000 🔻                                                                                                    |
| Procedure:                                                                       | O EP                                                                                                    |
| Application No.:                                                                 | PCT     UP     EP 2015 123456                                                                                                    |
|                                                                                  | Check this box if                                                                                                    |
|                                                                                  | Your EP application was filed / Your PCT application entered into the European phase on or after 1 April 2014.                                                 |
|                                                                                  | <ul> <li>Your EP application was filed / Your PCT application entered into the European phase on or after 1 April 2009 but<br/>before 1 April 2014.</li> </ul> |
|                                                                                  | Your EP application was filed / Your PCT application entered into the European phase before 1 April 2009.                                                      |
|                                                                                  | Fees for international phase (PCT only).                                                                                                    |
|                                                                                  | Fees for unitary patent protection.                                                                                                    |
| Applicant name:                                                                  |                                                                                                    |

Figure 21: Entering the PCT application number for a new single payment

Optionally, you can enter a deferred execution date for your debit order. Note this important information:

- This functionality allows you to indicate explicitly that your payment order is to be executed at a date later than the submission date. In this case, the payment date will be deemed to be the deferred execution date, provided that you have sufficient funds in your deposit account on that date.
- Please choose the deferred execution date option only if the fees are to be debited on a future date, as otherwise the default execution date is the date of receipt.
- The deferred execution date can be a maximum of 40 days in the future.

- $\rightarrow$  To specify the **Deferred execution date**, click into the field to the right.
- $\rightarrow$  Select the date from the calendar.

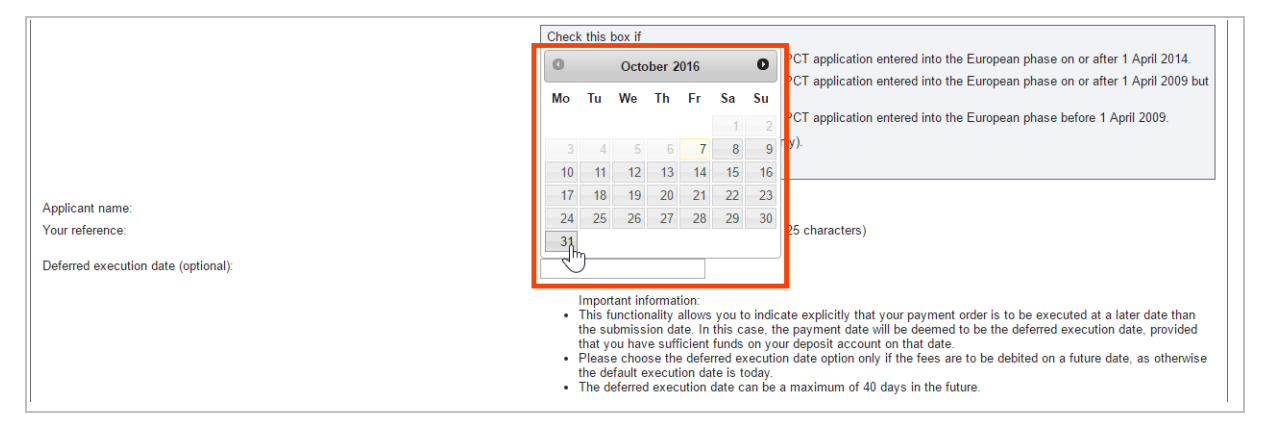

Figure 22: Selecting the deferred execution date from the calendar

- $\rightarrow$  Optionally, complete the fields Applicant name and Your reference.
- $\rightarrow$  Click Continue.

| Continue                                                                         | Preferences Help                                                                                                    |
|----------------------------------------------------------------------------------|----------------------------------------------------------------------------------------------------|
| Step 1: Select your account and enter the number of the application / unitary pa | tent for which you wish to pay fees, together with your reference.                                                                                             |
| Single payment                                                                   |                                                                                                    |
| Account No.:                                                                     | 28490000 🔻                                                                                                    |
| Procedure:                                                                       | © EP                                                                                                    |
|                                                                                  | PCT                                                                                                    |
|                                                                                  |                                                                                                    |
| Application No.:                                                                 | EP 2015 123456                                                                                                    |
|                                                                                  | Check this box if                                                                                                    |
|                                                                                  | O Your EP application was filed / Your PCT application entered into the European phase on or after 1 April 2014.                                               |
|                                                                                  | <ul> <li>Your EP application was filed / Your PCT application entered into the European phase on or after 1 April 2009 but<br/>before 1 April 2014.</li> </ul> |
|                                                                                  | Your EP application was filed / Your PCT application entered into the European phase before 1 April 2009.                                                      |
|                                                                                  | es for international phase (PCT only).                                                                                                    |
|                                                                                  | Fees for unitary patent protection.                                                                                                    |
|                                                                                  |                                                                                                    |
| Applicant name:                                                                  | NanoSwiss S.A.R.L                                                                                                    |
| Your reference:                                                                  | Nano-2015-89/tzu (max. 25 characters)                                                                                                    |
| Deferred execution date (optional):                                              | 31/10/2016                                                                                                    |
|                                                                                  | Important information:<br>• This functionality allows you to indicate explicitly that your payment order is to be executed at a later date than                |

Figure 23: The data for the single payment has been entered, proceed to step 2

#### 6.1.2. Step 2: Select the fees to be paid

The grey box shows the data you entered in step 1.

 $\rightarrow$  To go back to step 1 and correct your data, click **Back**.

By default, the fees frequently paid for the selected procedure are listed.

- $\rightarrow$  If required, select another option from the Show fee group drop-down list.
- $\rightarrow$  Select the check boxes for all fees you wish to pay.
  - You must select at least one fee.
  - Fees marked with a red asterisk (\*) require further information which you must provide in the next step.

- Fees not applicable for your application cannot be selected.
- Specific fees are mutually exclusive. For example, only one of the reduction fee codes 316, 318 or 319 can be selected.
- $\rightarrow$  Click Continue.

| Back Continue                                |                                                                                                    | Preferences Help         |
|----------------------------------------------|----------------------------------------------------------------------------------------------------|--------------------------|
| Step 2: Sel                                  | lect the fees you would like to pay and edit them if necessary.                                                     |                          |
| For fees mark                                | xed (*) you will be asked to provide further information on reductions and quar                                     | titles in the next step. |
| Please select                                | t at least one fee.                                                                                                 |                          |
| Account No.<br>Application I<br>Applicant na | : 28490000 - Thomas Miller, NanoSwiss S.A.R.L., Genève, Switzerland<br>No.: EP2015123456<br>Ime: NanoSwiss S.A.R.L. |                          |
| Your referen                                 | ce: Nano-2015-89/tzu                                                                                                |                          |
| Show fee group                               | p: PCT (EPO as Receiving Office)                                                                                    |                          |
| Code                                         | Description                                                                                                    | Amount EUR               |
| 003                                          | Fee for an international search                                                                                     | 1.875,00 +               |
| <b>@</b> 013                                 | Fee for re-establishment, reinstatement, restoration (EPC, PCT)                                                     | 640,00 +                 |
| 019                                          | Transmittal fee for an international application                                                                    | 130,00 +                 |
| 029                                          | Certified copy of application, priority document *                                                                  | 50,00 +                  |
| 063                                          | Late payment fee (R. 16bis.2 PCT), maximum amount                                                                   | 547,00 +                 |
| 222                                          | PCT charge per sheet in excess of 30 *                                                                              | 12,00 +                  |
| 225                                          | International filing fee                                                                                            | 1.094,00 +               |
| 316                                          | PCT Web-form filing reduction                                                                                       | 83,00 -                  |
| 318                                          | PCT - PDF reduction                                                                                                 | 165,00 -                 |
| 319                                          | PCT - XML reduction                                                                                                 | 247,00 -                 |
|                                              |                                                                                                    | Back Continue            |

Figure 24: Selecting the fees to be paid

#### 6.1.3. Step 2a: Provide further information for selected fee(s)

If you selected a fee requiring further information (marked by a red asterisk) in step 2, step 2a presents you with specific input fields, options or check boxes for the selected fee. Otherwise, you are immediately directed to step 3.

- $\rightarrow$  To go back to step 2 and correct your fee selection, click **Back**.
- $\rightarrow$  If your selection is correct, enter the required information for the fees concerned.
- $\rightarrow$  To proceed, click **Continue**.

| Back Continue                                                                                            | Preference | rs Help |
|----------------------------------------------------------------------------------------------------|------------|---------|
| Step 2a: Provide further information for selected fee(s).                                                |            |         |
| You have selected fees for which further information is required. Please provide this information below. |            |         |
| All fields are mandatory.                                                                                |            |         |
| Account No.: 28490000 - Thomas Miller, NanoSwiss S.A.R.L., Genève, Switzerland                           |            |         |
| Application No.: EP2015123456                                                                            |            |         |
| Applicant name: NanoSwiss S.A.R.L                                                                        |            |         |
| Your reference: Nano-2015-89/tzu                                                                         |            |         |
|                                                                                                    |            |         |
| 029 - Certified copy of application, priority document                                                   |            |         |
|                                                                                                    | Back Cor   | ntinue  |

Figure 25: Entering further information for selected fees

#### 6.1.4. Step 3: Verify and confirm your payment data

The grey box shows the data you entered in step 1. Above the box, you can read the confirmation of your debit order with the total amount of fees to be paid. Below, you can see the list of fees selected in step 2 with their corresponding amounts, if applicable based on the additional information you entered in step 2a.

 $\rightarrow$  To go back to step 2 and correct your data, click **Back**.

(i) You cannot go back to step 2a from step 3. If you do not want to change the fee selection, but only the additional information for a fee, click **Continue** in step 2 to proceed to step 2a.

 $\rightarrow$  To confirm the data and submit the debit order to the EPO, click **Confirm**.

| Back C                       | Confirm Edit                                                                   | Download                                                                                                    |                  |               | Preferences Help |  |  |  |
|------------------------------|--------------------------------------------------------------------------------|----------------------------------------------------------------------------------------------------|------------------|---------------|------------------|--|--|--|
| Step                         | 3: Confirm you                                                                 | r payment.                                                                                                    |                  |               |                  |  |  |  |
| The EP<br>total of<br>EP2015 | O is hereby aut<br>EUR 625,00 in<br>5123456. The de                            | norised to debit from deposit account No. 28490000 a<br>espect of the following fee(s) for application No.<br>bit order will be executed on 31.10.2016. |                  |               |                  |  |  |  |
| Accour                       | Account No.: 28490000 - Thomas Miller, NanoSwiss S.A.R.L., Genève, Switzerland |                                                                                                    |                  |               |                  |  |  |  |
| Applica                      | ant name: Nan                                                                  | Swiss S.A.R.L                                                                                                    |                  |               |                  |  |  |  |
| Your re                      | eference: Nan                                                                  | -2015-89/tzu                                                                                                    |                  |               |                  |  |  |  |
| Code                         | Description                                                                    |                                                                                                    | Reduction        | Quantity      | Amount EUR       |  |  |  |
| 013                          | Fee for re-est                                                                 | blishment, reinstatement, restoration (EPC, PCT)                                                                                                    | none             |               | 640,00 +         |  |  |  |
| 029                          | Certified copy                                                                 | of application, priority document                                                                                                    | none             | 3             | 150,00 +         |  |  |  |
| 318                          | PCT - PDF re                                                                   | duction                                                                                                    | none             |               | 165,00 -         |  |  |  |
|                              |                                                                                | 3 fee(s) se                                                                                                    | elected Total ar | mount in EUR: | 625,00           |  |  |  |
|                              |                                                                                |                                                                                                    |                  |               |                  |  |  |  |
|                              |                                                                                |                                                                                                    | E                | dit amounts   | Back Confirm     |  |  |  |
|                              |                                                                                |                                                                                                    |                  |               |                  |  |  |  |

Figure 26: Verifying the data before confirming the payment

#### 6.1.5. Step 3a: Edit fee amounts

In some cases, you may need to edit the fee amounts for specific fees.

- $\rightarrow$  To activate the fees for editing, click Edit amounts in step 3.
- $\rightarrow$  Modify the fee amounts as appropriate.
- $\rightarrow$  To discard the new amounts and return to step 3, click Undo edit.
- $\rightarrow$  To change the fee selection and return to step 2, click **Back**.
- $\rightarrow$  To save the new amounts and return to step 3, click **Continue**.

| Schedu | le of Fees                  | Fee Payment           | Mailbox        |                  |                       |          |   |  |  |  |   |           |              |          |                 |           |
|--------|-----------------------------|-----------------------|----------------|------------------|-----------------------|----------|---|--|--|--|---|-----------|--------------|----------|-----------------|-----------|
| Overvi | iew Depo                    | sit Account Pa        | /ment Plan     | Payment          | Account History       |          |   |  |  |  |   |           |              |          |                 |           |
| Back   | k Continue                  | Undo Edit             |                |                  |                       |          |   |  |  |  |   |           |              |          | O<br>Preference | es Help   |
| St     | ep 3a: Edit                 | amounts.              |                |                  |                       |          |   |  |  |  |   |           |              |          |                 |           |
| Acc    | count No.:                  | 28000001 - Ha         | s Schim van    | der Loeff, Einst | ein Ltd, Rijswijk, Ne | therland | s |  |  |  |   |           |              |          |                 |           |
| App    | plication No<br>plicant nam | .: EP2016054189<br>e: |                |                  |                       |          |   |  |  |  |   |           |              |          |                 |           |
| You    | ur reference                |                       |                |                  |                       |          |   |  |  |  |   |           |              |          |                 |           |
| Code   | Descriptio                  | on                    |                |                  |                       |          |   |  |  |  |   |           |              | A        | mount Eu        | JR        |
| 013    | Fee for re-                 | -establishment, rei   | nstatement, re | storation (EPC   | PCT)                  |          |   |  |  |  |   |           |              | ſ        | 640,            | 00        |
| 029    | Certified of                | opy of application,   | priority docun | nent             |                       |          |   |  |  |  |   |           |              |          | 100,            | 00        |
| 318    | PCT - PD                    | F reduction           |                |                  |                       |          |   |  |  |  |   |           |              |          |                 | 165,00 -  |
|        |                             |                       |                |                  |                       |          |   |  |  |  | 3 | fee(s) se | elected. Tot | tal amou | nt in EUR       | 1: 575,00 |
|        |                             |                       |                |                  |                       |          |   |  |  |  |   | [         | Undo edit    | Bac      | k Con           | tinue     |

Figure 27: Editing the fee amounts

#### 6.1.6. Downloading the debit order confirmation

After successful transmission, you will see a summary of your debit order.

The EPO does not send any written confirmation of debit orders that were issued online. Therefore, please make sure you save and/or print the confirmation now. This is your only chance to save/print the confirmation as you cannot access it again later.

- → To create another single payment or to upload an XML file for a batch payment, click the **New payment** icon.
- $\rightarrow$  To download the debit order confirmation as a PDF file, click the PDF icon.
- $\rightarrow$  To download the debit order confirmation as an XML file, click the **Download** icon.

| New<br>payment                            | PDF Download                                                                                                    |                    |               | Preferences Help |
|-------------------------------------------|----------------------------------------------------------------------------------------------------|--------------------|---------------|------------------|
| Your                                      | debit order for application No. EP2015123456 was successfully transmitted.                                                                                                    |                    |               |                  |
| On the<br>from de<br>applicat<br>sufficie | basis of this debit order, the amount of EUR 625,00 will be debited<br>posit account No. 28490000 in respect of the fees listed below for<br>ion No. EP2015123456 with effect from 30.10.2016 subject to<br>nt funds being available in the account. |                    |               |                  |
| Accou                                     | nt No.: 28490000 - Thomas Miller, NanoSwiss S.A.R.L., Genève, Switzerland                                                                                                    |                    |               |                  |
| Applic                                    | ation No.: EP2015123456<br>ant name: NanoSwiss S A R I                                                                                                    |                    |               |                  |
| Your re                                   | aference: Nano-2015-89/tzu                                                                                                    |                    |               |                  |
|                                           |                                                                                                    |                    |               |                  |
| Code                                      | Description                                                                                                    | Reduction          | Quantity      | Amount EUR       |
| 013                                       | Fee for re-establishment, reinstatement, restoration (EPC, PCT)                                                                                                    | none               |               | 640,00 +         |
| 029                                       | Certified copy of application, priority document                                                                                                    | none               | 3             | 150,00 +         |
| 318                                       | PCT - PDF reduction                                                                                                    | none               |               | 165,00 -         |
|                                           | 3 fee(s)                                                                                                    | selected . Total a | mount in EUR: | 625,00           |

Figure 28: The debit order has been successfully transmitted

The PDF file shows a summary of the debit order with a list of all fees to be paid. The unique transaction code is at the bottom of the fee list.

If you entered a deferred execution date, it will appear in the text above the payment summary. If you did not enter a deferred execution date, the payment date will be identical to the date of submitting the debit order.

|                                                                                                    | pean<br>nt Office<br>ce européen<br>brevets |                                                                                                    |                                    |   |
|----------------------------------------------------------------------------------------------------|---------------------------------------------|----------------------------------------------------------------------------------------------------|------------------------------------|---|
| des des                                                                                                    | brevets                                     |                                                                                                    |                                    |   |
|                                                                                                    |                                             |                                                                                                    |                                    |   |
|                                                                                                    |                                             | Order                                                                                                    |                                    |   |
| Unline Fee P                                                                                                    | ayment - Debit                              | Order                                                                                                    |                                    |   |
| Thank you for ye                                                                                                    | our order of 10.10                          | .2016 09:54 (GMT+1)                                                                                                    |                                    |   |
| respect of the fe<br>funds being ava                                                                                                    | es listed below fo<br>lable in the accou    | r application No. EP2015123456 with effect from <mark>30.10.20</mark><br>nt.                                                                                                    | 016 subject to sufficient          |   |
| Deposit Account 28490000                                                                                                    |                                             |                                                                                                    |                                    |   |
|                                                                                                    |                                             | 28490000                                                                                                    |                                    |   |
| Deposit Account                                                                                                    | :<br>Holder:                                | NanoSwiss S.A.R.L.                                                                                                    |                                    |   |
| Deposit Account<br>Paid by:<br>Application No.                                                                                                    | :<br>Holder:                                | 28490000<br>NanoSwiss S.A.R.L.<br>Thomas Miller<br>EP2015123456                                                                                                    |                                    |   |
| Deposit Accoun<br>Paid by:<br>Application No.:<br>Applicant name:                                                                                 | :<br>Holder:                                | 28490000<br>NanoSwiss S.A.R.L.<br>Thomas Miller<br>EP2015123456<br>NanoSwiss S.A.R.L.                                                                                                    |                                    |   |
| Deposit Accoun<br>Paid by:<br>Application No.:<br>Applicant name:<br>Your Reference                                                               | :<br>Holder:                                | NanoSwiss S.A.R.L.<br>Thomas Miller<br>EP2015123456<br>NanoSwiss S.A.R.L.<br>Nano-2015-89/tzu                                                                                                    |                                    |   |
| Deposit Accoun<br>Paid by:<br>Application No.:<br>Applicant name:<br>Your Reference                                                               | Holder:                                     | 28490000<br>NanoSwiss S.A.R.L.<br>Thomas Miller<br>EP2015123456<br>NanoSwiss S.A.R.L.<br>Nano-2015-89/tzu                                                                                                    |                                    |   |
| Deposit Accoun<br>Paid by:<br>Application No.:<br>Applicant name:<br>Your Reference<br>Number of Fees<br>Total Amount i                           | :<br>Holder:<br>:<br>:<br>n EUR:            | 28490000<br>NanoSwiss S.A.R.L.<br>Thomas Miller<br>EP2015123456<br>NanoSwiss S.A.R.L.<br>Nano-2015-89/tzu<br>3<br>625,00 +                                                                                                    |                                    |   |
| Deposit Accoun<br>Paid by:<br>Application No.:<br>Applicant name:<br>Your Reference<br>Number of Fees<br>Total Amount i<br>Fee code               | Holder:                                     | 28490000<br>NanoSwiss S.A.R.L.<br>Thomas Miller<br>EP2015123456<br>NanoSwiss S.A.R.L.<br>Nano-2015-89/tzu<br>3<br>625,00 +<br>Description                                                                                           | Amount EUR                         | ] |
| Deposit Accoun<br>Paid by:<br>Application No.:<br>Applicant name:<br>Your Reference<br>Number of Fees<br>Total Amount i<br>Fee code<br>013        | Holder:                                     | 28490000<br>NanoSwiss S.A.R.L.<br>Thomas Miller<br>EP2015123456<br>NanoSwiss S.A.R.L.<br>Nano-2015-89/tzu<br>3<br>625,00 +<br>Description<br>ablishment, reinstatement, restoration (EPC, PCT)                                      | Amount EUR<br>640,00 +             |   |
| Deposit Accoun<br>Paid by:<br>Application No.:<br>Applicant name:<br>Your Reference<br>Number of Fees<br>Total Amount i<br>Fee code<br>013<br>029 | Holder:                                     | 28490000<br>NanoSwiss S.A.R.L.<br>Thomas Miller<br>EP2015123456<br>NanoSwiss S.A.R.L.<br>Nano-2015-89/tzu<br>3<br>625,00 +<br>Description<br>ablishment, reinstatement, restoration (EPC, PCT)<br>of application, priority document | Amount EUR<br>640,00 +<br>150,00 + | - |

Figure 29: Viewing the debit order confirmation as a PDF file

#### 6.2. Batch payment

By uploading an XML file to the EPO's Online Fee Payment service, you create the debit orders for all applications and fees contained in this batch payment.

You can use the **Multipay Tool** to prepare batch payments for multiple applications. The tool generates an XML file with the payment and account information in offline mode. When you are logged on to Online Fee Payment, you can upload the XML file to create the debit orders for all applications and fees contained in the batch payment.

The Multipay Tool is available free of charge. You can download the software from the EPO website under **Applying for a patent > Online services > Paying fees online > <u>Multipay</u> Tool**. For detailed information on how to use the tool, refer to the online help or the user guide.

Online Fee Payment accepts XML batch-payment files containing a maximum of 13 000 transactions, i.e. fees to be debited.

#### 6.2.1. Step 1: Upload the XML file

**Single payment** is the default option on the **Payment** page. The input elements for **Batch payment** are arranged in the bottom part of the screen.

- $\rightarrow$  To upload your XML file for a batch payment, select the **Batch payment** option.
- → Click Browse (or Choose file, depending on the browser you are using).
- $\rightarrow$  Navigate to the XML file on your computer and select it.

| Batch payment<br>Upload an XML file. | Browse No file selected.<br>Please note that the maximum number of transactions in a batch file is 13.000.                                                                                                    |
|--------------------------------------|----------------------------------------------------------------------------------------------------|
| Deferred execution date (optional):  |                                                                                                    |
|                                      | Important information: This functionality allows you to indicate explicitly that your payment order is to be executed at a later date than the submission date. In this case, the payment date will be deemed to be the deferred execution date, provided that you have sufficient funds on your deposit account on that date. Please choose the deferred execution date option only if the fees are to be debited on a future date, as otherwise the default execution date is today. The deferred execution date can be a maximum of 40 days in the future. Continue |

Figure 30: Uploading the XML file for a batch payment

The file name (and the full path, if you are using Internet Explorer) is displayed.

- → Optionally, you can enter a deferred execution date for your debit orders; see Step 1: Select the account number and enter the application number (p. 24) under Single payment.
- $\rightarrow$  To proceed, click **Continue**.

| Batch payment Upload an XML file.   | Browse OFP-batch-NanoSwiss-20170815.xml<br>Please note that the maximum number of transactions in a batch file is 13.000.                                                                                                    |
|-------------------------------------|----------------------------------------------------------------------------------------------------|
| Deferred execution date (optional): | 17/08/2017         Important information:         • This functionality allows you to indicate explicitly that your payment order is to be executed at a later date than the submission date. In this case, the payment date will be deemed to be the deferred execution date, provided that you have sufficient funds on your deposit account on that date.         • Please choose the deferred execution date option only if the fees are to be debited on a future date, as otherwise the default execution date is today.         • The deferred execution date can be a maximum of 40 days in the future. |

Figure 31: The XML file was successfully validated by Online Fee Payment

The XML file is uploaded to Online Fee Payment for validation. This can take up to five minutes, depending on the number of transactions in your batch payment.

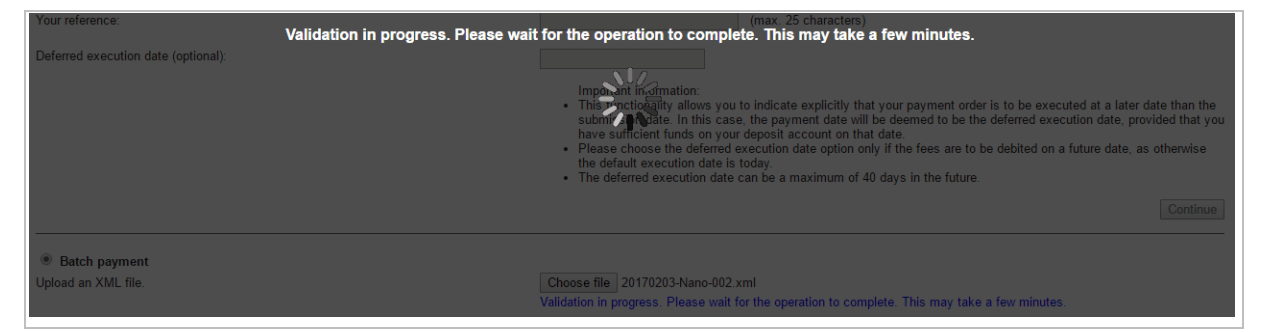

Figure 32: The XML file is being validated by Online Fee Payment

The XML file will not be validated if

- the maximum number of transactions exceeds 13 000
- it contains incorrect data or
- it does not conform to the structure required by Online Fee Payment.

The validation process stops and an error message to that effect is displayed.

| Batch payment                                                                                       |                                                                                 |
|----------------------------------------------------------------------------------------------------|---------------------------------------------------------------------------------|
| A The selected file is not valid. Please check th<br>Application number EP10800500.0: Fee code(s) 0 | e format and try again.<br>19 does/do not correspond to the selected procedure. |
| Upload an XML file.                                                                                 | Browse No file selected.                                                        |
|                                                                                                    | Please note that the maximum number of transactions in a batch life is 15,000.  |

Figure 33: XML file validation failed

#### 6.2.2. Step 2: Verify and confirm your batch payment data

In step 2, the grey box shows a summary of the data contained in your XML file. If Online Fee Payment has detected invalid fee payments, this summary also indicates the number and total amount of fees that will be rejected.

#### Checking for invalid fees to be rejected

During the validation process, Online Fee Payment checks your XML batch payment file for fees that are not payable. For example, if an EP application has been rejected or withdrawn, a renewal fee is not due. To avoid the extra work involved in processing double payments or refunds, these payments will be rejected if they are contained in a batch payment.

Online Fee Payment will reject any fee payment for a specific EP application number if one of the three following conditions is met:

- the application is closed ("dead") and a renewal fee (fee codes 033 to 050 or 093 to 110) is indicated
- the application is closed ("dead") and registering of transfer (fee code 022) is indicated
- the patent has been **granted** (with a **B1 publication** in the European patent bulletin) and a **renewal fee** (fee codes 033 to 050 or 093 to 110) is indicated.

All other fee payments contained in the XML file will be processed and booked. PCT application numbers are checked against the fee code. If the batch includes a PCT application number with a renewal fee, the batch payment transaction will be stopped and an error message will appear.

#### Confirming the batch payment

At this point, you can decide whether to cancel the upload altogether or to continue and have the valid fee payments processed by the EPO. Rejected fee payments are stored as evidence of the transaction; see **Rejected batch payments** (p. 38).

 $\rightarrow$  To correct your data, click **Back**.

This will remove the uploaded XML file and return you to the **Payment** page, from where you can start again.

| Back Confirm Download                                                                                  |                                         | Prefer | ) (<br>inces i | ?<br>tel |
|----------------------------------------------------------------------------------------------------|-----------------------------------------|--------|----------------|----------|
| Step 2: Confirm your batch payment.                                                                    |                                         |        |                |          |
| The EPO is hereby authorised to debit from deposit account No. 20 total of EUR 7,030 on the 15.03.2017 | 8490000 a                               |        |                |          |
| Account holder:                                                                                        | NanoSwiss S.A.R.L., Genève, Switzerland |        |                |          |
| Number of applications and European patents with unitary effect:                                       | 7                                       |        |                |          |
| Reference:                                                                                             | 17-ofp-Nano-001                         |        |                |          |
| Number of fees uploaded                                                                                | 13                                      |        |                |          |
| Number of fees transmitted                                                                             | 7                                       |        |                |          |
| Number of fees rejected                                                                                | 6                                       |        |                |          |
| Total amount of fees unloaded in EUR                                                                   | 9225.00                                 |        |                |          |
| Total amount of fees transmitted in EUR:                                                               | 7030.00                                 |        |                |          |
| Total amount of fees rejected in EUR:                                                                  | 2195.00                                 |        |                |          |
|                                                                                                    |                                         | Back   | Confirr        | ı        |

Figure 34: The batch payment contains a number of fees that will be rejected

If all fee payments in your XML file are valid, the number of rejected fees is 0 (zero) and the total amount of fees uploaded corresponds to the total amount of fees transmitted.

 $\rightarrow$  To confirm your batch payment and transmit it to the EPO, click **Confirm**.

| Back Confirm Download                                                                                                    |                                                                                | Preferences Help |
|----------------------------------------------------------------------------------------------------|--------------------------------------------------------------------------------|------------------|
| Step 2: Confirm your batch payment.                                                                                        |                                                                                |                  |
| The EPO is hereby authorised to debit from deposit account No. total of EUR 9,370 on the 15.03.2017                        | 8490000 a                                                                      |                  |
| Account holder:<br>Number of applications and European patents with unitary effect<br>Reference:                           | Thomas Miller, NanoSwiss S.A.R.L., Genève, Switzerland<br>4<br>17-ofp-Nano-002 |                  |
| Number of fees uploaded<br>Number of fees transmitted<br>Number of fees rejected                                           | 10<br>10<br>0                                                                  |                  |
| Total amount of fees uploaded in EUR:<br>Total amount of fees transmitted in EUR:<br>Total amount of fees rejected in EUR: | 9370.00<br>9370.00<br>0                                                        |                  |
|                                                                                                    |                                                                                | Back             |

Figure 35: Verifying the batch payment before confirming it

#### 6.2.3. Downloading debit order confirmations as PDFs

After successful transmission, you will see a summary of the batch payment.

If Online Fee Payment rejects individual fee payments, the number and total amount of the fees concerned will be indicated. For more details, go to **Rejected batch payments** (p. 38) under **Account History**.

| New PDF Download                                                                                                    |                                                                             | ©<br>Preferen |
|----------------------------------------------------------------------------------------------------|-----------------------------------------------------------------------------|---------------|
| Your batch payment order was succes                                                                                                    | sfully transmitted.                                                         |               |
| On the basis of this debit order, the amou<br>deposit account No. 28490000 with effect<br>sufficient funds being available in the account | nt of EUR 7,030 will be debited from<br>from 15.03.2017, subject to<br>unt. |               |
| 6 fee payment(s) from the batch amountir<br>rejected and will not be processed.                                                           | g to EUR 2,195 has/have been                                                |               |
| Details of rejected payments can be found<br>Rejected batch payments in the sub-men                                                       | I in the Account History tab under<br>u on the left.                        |               |
| Account holder:                                                                                                    | NanoSwiss S.A.R.L., Genève, Switzerland                                     |               |
| Number of fees uploaded                                                                                                    | 13                                                                          |               |
| Number of fees transmitted                                                                                                    | 7                                                                           |               |
| Number of fees rejected                                                                                                    | 6                                                                           |               |
| Total amount of fees uploaded in EUR:                                                                                                    | 9225.00                                                                     |               |
| Total amount of fees transmitted in EUE                                                                                                   | 7030.00                                                                     |               |
| Total alloant of looo a allomated in Eor                                                                                                  |                                                                             |               |

Figure 36: Information on rejected payments in the batch payment confirmation

The EPO does not send any written confirmation of debit orders that were issued online. Therefore, please make sure you save and/or print the confirmation now. This is your only chance to save/print the confirmation as you cannot access it again later.

- → To upload another XML file or to create a new single payment, click the New payment icon.
- $\rightarrow$  To download the debit order confirmation as a PDF file, click the **PDF** icon.
- $\rightarrow$  To download the debit order confirmation as an XML file, click the **Download** icon.

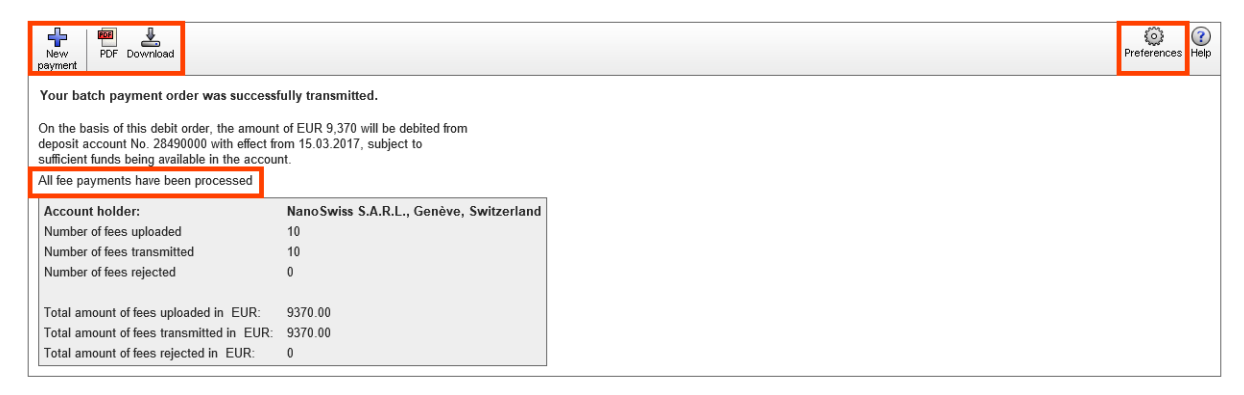

Figure 37: The batch payment order was successfully transmitted

By default, the confirmation PDF file presents all applications with the corresponding fees in one continuous list.

| Diffice<br>des br                                                                                                    | Jasches<br>am<br>t<br>européen<br>evets                                                                                                    |                                                                            |  |
|----------------------------------------------------------------------------------------------------|----------------------------------------------------------------------------------------------------|----------------------------------------------------------------------------|--|
| Online Fee Pa                                                                                                    | yment - <b>Debit Order</b>                                                                                                    |                                                                            |  |
| Thank you for you                                                                                                    | rr order of 06.02.2017 16:50 (GMT+1)                                                                                                    |                                                                            |  |
| On the basis of th<br>in respect of the f<br>account.                                                                                                    | is debit order, the amount of EUR 9.370,00 will be debited from deposit accour<br>ees listed below with effect from 06.02.2017 subject to sufficient funds being av                                                                                                    | nt No. 28490000<br>vailable in the                                         |  |
| Deposit Account:<br>Deposit Account I<br>Paid by:                                                                                                    | 28490000<br>Holder: NanoSwiss S.A.R.L.<br>Thomas Miller                                                                                                    |                                                                            |  |
|                                                                                                    | 47 ( ) 000                                                                                                    |                                                                            |  |
| Batch reference:<br>Number of applic:<br>Total number of fe<br>Total Amount in                                                                                                    | 17-orp-Nano-UU2<br>ations: 4<br>ses selected: 10<br>EUR: 9.370,00                                                                                                    |                                                                            |  |
| Batch reference:<br>Number of applic:<br>Total number of fe<br>Total Amount in<br>Application No.:<br>Reference:                                                                                              | 17-orp-Nano-UU2<br>ations: 4<br>ses selected: 10<br>EUR: 9.370,00<br>EP14398007.6<br>Nano-005-01                                                                                                    |                                                                            |  |
| Batch reference:<br>Number of applic:<br>Total number of fr<br>Total Amount in<br>Application No.:<br>Reference:<br>Fee code                                                                                  | 17-orp-Nano-UU2<br>ations: 4<br>ses selected: 10<br>EUR: 9.370,00<br>EP14398007.6<br>Nano-005-01<br>Description                                                                                                    | Amount EUR                                                                 |  |
| Batch reterence:<br>Number of applic:<br>Total number of fr<br>Total Amount in<br>Application No.:<br>Reference:<br>Fee code<br>005                                                                           | I / -orp-Nano-UU2 I I / -orp-Nano-UU2 I I / -orp-Nano-UU2 I I / -orp-Nano-UU2 I I / -orp-Nano-UU2 I I / -orp-Nano-UU2 I I / -orp-Nano-UU2 I I / -orp-Nano-UU2 I I / -orp-Nano-UU2 I I / -orp-Nano-UU2 I I / -orp-Nano-UU2 I / -orp-Nano-UU2 I / -orp- | Amount EUR<br>585,00 +                                                     |  |
| Batch reterence:<br>Number of applic:<br>Total number of fi<br>Total Amount in<br>Application No.:<br>Reference:<br>Fee code<br>005<br>006                                                                    | I / -0rp-Nano-UU2 I / -0rp-Nano-UU2 I / -0rp-Na | Amount EUR<br>585,00 +<br>1.635,00 +                                       |  |
| Batch reterence:<br>Number of applic:<br>Total number of f<br>Total Amount in<br>Application No.:<br>Reference:<br>Fee code<br>005<br>006<br>420                                                              | T/-orp-Nano-UU2     tions: 4     tess selected: 10     EUR: 9.370,00  EP14398007.6 Nano-005-01  Description Designation fee - For all contracting States designated for applications filed on/after 01.04.2009 Examination fee - For applications filed on/after 01.07.2005 Validation fee for Morocco (MA)                                                                                                    | Amount EUR<br>585,00 +<br>1.635,00 +<br>240,00 +                           |  |
| Batch reterence:<br>Number of applic:<br>Total number of f<br>Total Amount in<br>Application No.:<br>Reference:<br>Fee code<br>005<br>006<br>420<br>450                                                       | I /-orp-Nano-UU2     itions: 4         ees selected: 10     EUR: 9.370,00  EP14398007.6 Nano-005-01  Description Designation fee - For all contracting States designated for applications filed on/after 01.04.2009 Examination fee - For applications filed on/after 01.07.2005 Validation fee for Morocco (MA) Surcharge on the validation fee for Morocco (MA)                                                                                                    | Amount EUR<br>585,00 +<br>1.635,00 +<br>240,00 +<br>120,00 +               |  |
| Batch reterence:<br>Number of applic:<br>Total number of fr<br>Total Amount in<br>Application No.:<br>Reference:<br>Fee code<br>005<br>006<br>420<br>450<br>Application No.:<br>Reference:                    | I /-orp-Nano-UU2     ions: 4         ies selected: 10     EUR: 9.370,00  EP14398007.6 Nano-005-01  Description Designation fee - For all contracting States designated for applications filed on/after 01.04.2009 Examination fee - For applications filed on/after 01.07.2005 Validation fee for Morocco (MA) Surcharge on the validation fee for Morocco (MA) EP14835232.1 Nano-015-01                                                                                                    | Amount EUR<br>585,00 +<br>1.635,00 +<br>240,00 +<br>120,00 +               |  |
| Batch reterence:<br>Number of applic:<br>Total number of fn<br>Total Amount in<br>Application No.:<br>Reference:<br>Fee code<br>005<br>006<br>420<br>450<br>Application No.:<br>Reference:<br>Fee code        | T -orp-Nano-UU2 Tooms: 4 Person Selected: 10 EUR: 9.370,00 EP14398007.6 Nano-005-01 Description Designation fee - For all contracting States designated for applications filed on/after 01.04.2009 Examination fee - For applications filed on/after 01.07.2005 Validation fee for Morocco (MA) Surcharge on the validation fee for Morocco (MA) EP14835232.1 Nano-015-01 Description                                                                                                    | Amount EUR<br>585,00 +<br>1.635,00 +<br>240,00 +<br>120,00 +<br>Amount EUR |  |
| Batch reterence:<br>Number of applic:<br>Total number of fi<br>Total Amount in<br>Application No.:<br>Reference:<br>Fee code<br>005<br>006<br>420<br>450<br>Application No.:<br>Reference:<br>Fee code<br>015 | I /-orp-Nano-UU2  itions: 4  ees selected: 10  EUR: 9.370,00  EP14398007.6  Nano-005-01  Description  Designation fee - For all contracting States designated for applications filed on/after 01.04.2009 Examination fee - For applications filed on/after 01.07.2005 Validation fee for Morocco (MA) Surcharge on the validation fee for Morocco (MA) EP14835232.1 Nano-015-01  Claims fee - For the 51st and each subsequent claim                                                                                                    | Amount EUR<br>585,00 +<br>240,00 +<br>120,00 +<br>Amount EUR<br>1.990,00 + |  |

Figure 38: Viewing the debit order confirmation as a list in a PDF file

- → To change the output format for the PDF confirmation, click the Preferences icon. You can change the output format several times while you are still viewing the transmission confirmation in Online Fee Payment.
- $\rightarrow$  Select the option you require:
  - List confirmation (single pdf): The first page contains a header with the summary of the batch payment plus general payment and account information. If fee payments were rejected, the number and total amount of the fees concerned are indicated below the summary. The applications and the selected fees are displayed one after the other in a continuous list. There is one transaction code for all applications at the end of the PDF file.
  - Individual confirmations (single pdf): The data for each application starts on a new page. The header contains a summary of the application concerned plus the general payment and account information. The fees for the application are listed below. There is an individual transaction code for each application at the end of each page in the PDF. If fee payments were rejected, the number and total amount of the fees concerned are indicated on a separate page at the end of the PDF file.
  - PDF per application (multiple pdfs): The page layout is the same as in the individual confirmation, but you receive an individual PDF file for each

application, packed as a ZIP file. If fee payments were rejected, the number and total amount of the fees concerned are indicated in a separate PDF file.

 $\rightarrow$  To apply the settings and return to the transmission confirmation, click Save.

| PDF output format:                      |  |
|-----------------------------------------|--|
| O List confirmation (single pdf)        |  |
| O Individual confirmations (single pdf) |  |
| PDF per application (multiple pdfs)     |  |

Figure 39: Changing the PDF output format for the debit order confirmation

The ZIP file contains a separate PDF file for each application. The PDF file name contains your account number and the application number of the application concerned.

| 🔢 l 🛃 🗖 🖬 🗢 l 🛛 Com            | oressed Folder To | C:\Users\digit\Downloads\batch_payment_2  | 28490000.zip           | -                     | □ ×      |
|--------------------------------|-------------------|-------------------------------------------|------------------------|-----------------------|----------|
| File Home Share View           | Extract           |                                           |                        |                       | ~ 🕐      |
| ← → ✓ ↑ 🕌 → This PC → Download | s → batch_pay     | ment_28490000.zip                         | ٽ ~                    | Search batch_payment_ | 28490 🔎  |
| E. Desktop                     | ^ Name            | ~                                         | Туре                   | Compressed size       | Password |
| Documents                      | 🔁 bat             | tch_payment_28490000_EP-108005000.pdf     | Adobe Acrobat Document | 65 KB                 | No       |
| 🖊 Downloads                    | 🔁 bat             | tch_payment_28490000_EP-135004000.pdf     | Adobe Acrobat Document | 65 KB                 | No       |
| acrobat-DC-test-FR             | 🔁 bat             | tch_payment_28490000_PCT-CH2016102030.pdf | Adobe Acrobat Document | 65 KB                 | No       |
| AdbeRdr11000_mui_Std           | 🔁 bat             | tch_payment_28490000_PCT-CH2016223311.pdf | Adobe Acrobat Document | 65 KB                 | No       |
| Firefox 47 EN                  |                   |                                           |                        |                       |          |
| AdbeRdr11000_mui_Std.zip       |                   |                                           |                        |                       |          |
| batch_payment_28490000.zip     |                   |                                           |                        |                       |          |
| Music                          |                   |                                           |                        |                       |          |
| E Pictures                     | v <               |                                           |                        |                       | >        |
| 4 items                        |                   |                                           |                        |                       |          |

Figure 40: Viewing the downloaded ZIP file with individual PDFs per application

# 7. Account History

The **Account History** page contains an archive of all transactions and account statements from 1 January 2002 onwards (or since you opened your deposit account).

- In the Rejected batch payments view (p. 38), you can view and download details of fee payments that were rejected when you uploaded an XML batch payment file to Online Fee Payment.
- In the Transactions view (p. 39), you van view and search all transactions with the exception of data from the last 90 days. You can also create and download an account statement for an individual period (except the last 90 days). To see the transactions from the last 90 days, go to the Transactions view (p. 13) of the Deposit Account page.
- In the Account statements view (p. 40), you can retrieve your account statements from 1 January 2002 onwards. Account statements are issued twice a month: from the 1st to the 15th of every month and from the 16th to the end of the month.

The **Transactions** view is displayed by default the first time you open the **Account History** page after logging on.

- $\rightarrow$  To switch to another account, click the relevant account number in the sidebar. The page reloads and displays the corresponding data.
- → To change the view, click **Rejected batch payments**, **Transactions** or **Account statements** as appropriate.

The page reloads and displays the relevant data for the selected account.

| 280000xx                                                                                                    |
|----------------------------------------------------------------------------------------------------|
|                                                                                                    |
| Thomas Miller<br>NanoSwiss S.A.R.L.<br>Genève<br>Switzerland                                                                                                    |
| Account holder:<br>NanoSwiss S.A.R.L.                                                                                                    |
| Rejected batch payments                                                                                                    |
| Transactions                                                                                                    |
| All / 98453<br>2016 / 2720<br>2015 / 5142<br>2014 / 5800<br>2013 / 6426<br>2012 / 5886<br>2011 / 6574<br>2010 / 7003<br>2009 / 5300<br>2008 / 5166<br>2007 / 5532<br>2006 / 5668<br>2005 / 6561<br>2004 / 8947<br>2003 / 10655<br>2002 / 11073 |
| Account statements                                                                                                    |

Figure 41: Sidebar on the Account History page

#### 7.1. Rejected batch payments

The **Rejected batch payment** view contains a list of all EP application fee payments rejected by Online Fee Payment in the XML batch payment files you transmitted.

The list is sorted chronologically in descending order and starts with the rejected fee payments from the most recently transmitted batch payment.

| Submission date | Date on which you transmitted the batch payment to the EPO via Online Fee Payment |
|-----------------|-----------------------------------------------------------------------------------|
| Fee code        | Fee code of the rejected fee payment                                              |
| Application No. | EP application number of the application concerned                                |
| User reference  | Your internal file reference for this transaction                                 |
| Amount EUR      | Fee amount that was rejected (+)                                                  |
| Rejection text  | Reason why the fee payment was rejected                                           |

The **Rejection text** column indicates why the fee payment was not validated; see **Step 2: Verify and confirm your batch payment data** (p. 32). Two different rejection texts are used, one referring to renewal fees and the other to the fee for transfer of rights:

- Payment rejected: your application is dead or your patent has been granted. EP renewal fees can no longer be validly paid to the EPO.
- Payment rejected: your application is dead. The fee for transfer of rights can no longer be validly paid to the EPO.

Occasionally, the status of your application may change after your fee payment's rejection, for example if the status was wrongly coded in the EPO's systems and is corrected later. This will reset the fee concerned as due. The data in the **Rejected batch payment** view serves as your evidence that you submitted the debit order in time, but the fee payment was rejected by Online Fee Payment.

- → To view the rejected fee payments for a specific period of time, enter the start and end date (Period from ... to) and click Search.
- $\rightarrow$  To download the search result, click the PDF icon.

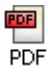

| Overview Deposit Account                      | Payment Plan      | Payment    | Account Hi      | story            |              |                                                                                                    |
|-----------------------------------------------|-------------------|------------|-----------------|------------------|--------------|----------------------------------------------------------------------------------------------------|
|                                               | PDF Download      | ł          |                 |                  |              |                                                                                                    |
| 25                                            | Account history - | Rejected b | atch payments / | account 2849000  | 0            |                                                                                                    |
| 280000xx     280000xx                         | Items 1-10 of 14  |            |                 |                  |              |                                                                                                    |
| 28490000                                      | Period from:      | 30.01      | .2017 to:       | 06.02.2017       | 1            | Application No.: Sea                                                                                        |
| Thomas Miller<br>NanoSwiss S.A.R.L.<br>Genève | Code:<br>Amount:  |            |                 |                  |              | Reference:                                                                                                  |
| Switzerland                                   | Submission date   | Fee code   | Application No  | . User reference | Amount (EUR) | Rejection text                                                                                              |
| Account holder:                               | 06.02.2017        | 034        | 151511102       | Nano-034-01      | 585,00 +     | Payment rejected: your application is dead or your patent has been granted. EP renewal fees can no lon      |
| NanoSwiss S.A.R.L.                            | 06.02.2017        | 033        | 151511896       | Nano-033-01      | 470,00 +     | Payment rejected: your application is dead or your patent has been granted. EP renewal fees can no lon      |
| × Rejected batch payments                     | 06.02.2017        | 022        | 167321835       | Nan-022-01       | 100,00 +     | Payment rejected: your application is dead. The fee for transfer of rights can no longer be validly paid to |
| Transactions                                  | 06.02.2017        | 033        | 167321835       | Nan-022-01       | 470,00 +     | Payment rejected: your application is dead or your patent has been granted. EP renewal fees can no lon      |
| 98453                                         | 06.02.2017        | 022        | 167361708       | Nano-022-02      | 100,00 +     | Payment rejected: your application is dead. The fee for transfer of rights can no longer be validly paid to |
| 358                                           | 06.02.2017        | 033        | 167361708       | Nano-022-02      | 470,00 +     | Payment rejected: your application is dead or your patent has been granted. EP renewal fees can no lon      |
|                                               | 31.01.2017        | 048        | 080001316       |                  | 1.575,00 +   | Payment rejected: your application is dead or your patent has been granted. EP renewal fees can no lon      |
|                                               | 31.01.2017        | 050        | 080001316       |                  | 1.575,00 +   | Payment rejected: your application is dead or your patent has been granted. EP renewal fees can no lon      |
|                                               | 31.01.2017        | 048        | 10000058        |                  | 1.575,00 +   | Payment rejected: your application is dead or your patent has been granted. EP renewal fees can no lon      |
|                                               | 31.01.2017        | 050        | 10000058        |                  | 1.575,00 +   | Payment rejected: your application is dead or your patent has been granted. EP renewal fees can no lon      |
|                                               | Page: 1 2         | н          | -               |                  |              |                                                                                                    |

Figure 42: Viewing rejected batch payments for a specific period

#### 7.2. Transactions

The **Transactions** view contains a list of all fees that have been debited by the EPO from the selected account since 1 January 2002 (or since you opened your deposit account), except for transactions made over the last 90 days. To see the transactions from the last 90 days, go to the **Transactions** view (p. 13) of the **Deposit Account** page.

The list is arranged chronologically in descending order and always starts with the most recent fee paid.

| Date                | Date on which the transaction was effectively booked by the EPO  |
|---------------------|------------------------------------------------------------------|
| Fee code            | Fee code (according to the schedule of fees) of the fee due      |
| Application No.     | EP or PCT application number of the application concerned        |
| European patent No. | Number of the European patent with unitary effect, if applicable |
| Procedure           | The procedure of the application/patent concerned                |
| Filed via           | The mode of filing used for the transaction                      |
| Reference           | Your internal file reference for this transaction                |
| Amount EUR          | Fees paid (+) or refunded (-)                                    |

→ To view the transactions made in a specific period of time, enter the start and end date (Period from ... to) and click Search.

The filtered list is displayed, and the balance at the end of the selected period is shown above it on the right.

- $\rightarrow$  To select a specific year, click the relevant item in the sidebar, under **Transactions**. The transaction list is filtered by the selected year.
- → To select a specific month, click the link in the little calendar displayed under the selected year in the sidebar.

→ To create and download an account statement for the selected time period, click the PDF icon.

| PDF   |
|-------|
|       |
| - РГЛ |

| PDF Download count history - transa ems 1-10 of 38 eriod from: rropean patent No.: de: nount: te Fee cc 0.02 2016 003          | actions / account 280000xx<br>29.02.2016 to: 29<br>bode Application No.                                                                          | 9.02.2016                                                                                                    | Apj<br>Pro<br>Ret<br>File                                                                                                    | plication No.:<br>scedure:<br>ference:<br>ed via:                                                                                                    | Starting balance a                                                                                                    | Preferences He<br>Search Reset                                                                                                    |
|----------------------------------------------------------------------------------------------------|----------------------------------------------------------------------------------------------------|----------------------------------------------------------------------------------------------------|----------------------------------------------------------------------------------------------------|----------------------------------------------------------------------------------------------------|----------------------------------------------------------------------------------------------------|----------------------------------------------------------------------------------------------------|
| count history - transa<br>ams 1-10 of 38<br>rriod from:<br>rropean patent No.:<br>ide:<br>nount:<br>tte Fee co<br>102 2016 003 | 29.02.2016 to: 29                                                                                                    | 9.02.2016                                                                                                    | Apj<br>Pro<br>Ref<br>File                                                                                                    | plication No.:<br>ocedure:<br>ference:<br>ed via:                                                                                                    | Starting balance a                                                                                                    | Search Reset<br>t 29.02.2016 in EUR: 283.232,                                                                                                    |
| ems 1-10 of 38<br>rriod from:<br>rropean patent No.:<br>de:<br>nount:<br>te Fee co<br>0.02 2016 003                            | 29.02.2016 to: 29                                                                                                    | 9.02.2016                                                                                                    | Apj<br>Pro<br>Ref<br>File                                                                                                    | plication No.:<br>ocedure:<br>ference:<br>ed via:                                                                                                    | Starting balance a                                                                                                    | Search Reset<br>t 29.02.2016 in EUR: 283.232,                                                                                                    |
| riod from:<br>rropean patent No.:<br>de:<br>nount:<br>te Fee co<br>0.02.2016 003                                               | 29.02.2016 to: 29                                                                                                    | 9.02.2016                                                                                                    | Apj<br>Pro<br>Ref                                                                                                    | plication No.:<br>ocedure:<br>ference:<br>ed via:                                                                                                    | Starting balance a                                                                                                    | Search Reset                                                                                                    |
| ropean patent No.:<br>de:<br>nount:<br>te Fee co<br>0.2.2016 003                                                               | ode Application No.                                                                                                    |                                                                                                    | Pra<br>Ret<br>File                                                                                                    | ference:<br>ed via:                                                                                                    | Starting balance a                                                                                                    | t 29.02.2016 in EUR: 283.232,                                                                                                    |
| Ide:<br>nount:<br>Ite Fee co<br>102 2016 003                                                                                   | Dde Application No.                                                                                                    |                                                                                                    | Ref<br>File                                                                                                    | ference:<br>ed via:                                                                                                    | Starting balance a                                                                                                    | t 29.02.2016 in EUR: 283.232,                                                                                                    |
| te Fee co                                                                                                    | ode Application No.                                                                                                    |                                                                                                    | File                                                                                                    | ed via:                                                                                                    | Starting balance a                                                                                                    | t 29.02.2016 in EUR: 283.232,                                                                                                    |
| te Fee co                                                                                                    | ode Application No.                                                                                                    |                                                                                                    |                                                                                                    |                                                                                                    | Starting balance a                                                                                                    | t 29.02.2016 in EUR: 283.232,                                                                                                    |
| te Fee co                                                                                                    | ode Application No.                                                                                                    |                                                                                                    |                                                                                                    |                                                                                                    |                                                                                                    |                                                                                                    |
| te Fee co                                                                                                    | ode Application No.                                                                                                    | -                                                                                                    | -                                                                                                    |                                                                                                    | Balance a                                                                                                    | at 29.02.2016 in EUR: 264.106,                                                                                                    |
| 02 2016 003                                                                                                    |                                                                                                    | European patent No.                                                                                                    | Procedure                                                                                                    | Filed via                                                                                                    | Reference                                                                                                    | Amount E                                                                                                    |
| .02.2010 003                                                                                                    | EP2016054189                                                                                                    |                                                                                                    | PCI                                                                                                    | OLF                                                                                                    | VAKISI-07                                                                                                    | 1.875,0                                                                                                    |
| 0.02.2016 019                                                                                                    | EP2016054189                                                                                                    |                                                                                                    | PCT                                                                                                    | OLF                                                                                                    | VAKTST-07                                                                                                    | 130,0                                                                                                    |
| .02.2016 029                                                                                                    | EP2016054189                                                                                                    |                                                                                                    | PCT                                                                                                    | OLF                                                                                                    | VAKTST-07                                                                                                    | 50,0                                                                                                    |
| .02.2016 222                                                                                                    | EP2016054189                                                                                                    |                                                                                                    | PCT                                                                                                    | OLF                                                                                                    | VAKTST-07                                                                                                    | 98,0                                                                                                    |
| .02.2016 225                                                                                                    | EP2016054189                                                                                                    |                                                                                                    | PCT                                                                                                    | OLF                                                                                                    | VAKTST-07                                                                                                    | 1.219,0                                                                                                    |
| .02.2016 318                                                                                                    | EP2016054189                                                                                                    |                                                                                                    | PCT                                                                                                    | OLF                                                                                                    | VAKTST-07                                                                                                    | 183,0                                                                                                    |
| .02.2016 003                                                                                                    | EP2016054192                                                                                                    |                                                                                                    | PCT                                                                                                    | OLF                                                                                                    | NPDI17-OPO                                                                                                    | 1.875,0                                                                                                    |
| .02.2016 019                                                                                                    | EP2016054192                                                                                                    |                                                                                                    | PCT                                                                                                    | OLF                                                                                                    | NPDI17-OPO                                                                                                    | 130,0                                                                                                    |
| .02.2016 029                                                                                                    | EP2016054192                                                                                                    |                                                                                                    | PCT                                                                                                    | OLF                                                                                                    | NPDI17-OPO                                                                                                    | 50,0                                                                                                    |
| .02.2016 225                                                                                                    | EP2016054192                                                                                                    |                                                                                                    | PCT                                                                                                    | OLF                                                                                                    | NPDI17-OPO                                                                                                    | 1.219.0                                                                                                    |
| age: 1 2 3                                                                                                    | 4 ж                                                                                                    |                                                                                                    |                                                                                                    |                                                                                                    |                                                                                                    |                                                                                                    |
|                                                                                                    | 02.2016 029<br>02.2016 029<br>02.2016 222<br>02.2016 225<br>02.2016 03<br>02.2016 019<br>02.2016 029<br>02.2016 029<br>02.2016 225<br>age: 1 2 3 | 02.2016     029     EP2016054189       02.2016     222     EP2016054189       02.2016     222     EP2016054189       02.2016     225     EP2016054189       02.2016     018     EP2016054189       02.2016     018     EP2016054192       02.2016     019     EP2016054192       02.2016     029     EP2016054192       02.2016     029     EP2016054192       02.2016     225     EP2016054192       02.2016     225     EP2016054192       02.2016     23     4 | 02.2016       029       EP2016054189         02.2016       222       EP2016054189         02.2016       225       EP2016054189         02.2016       318       EP2016054189         02.2016       03       EP2016054192         02.2016       019       EP2016054192         02.2016       029       EP2016054192         02.2016       225       EP2016054192         02.2016       225       EP2016054192         02.2016       225       EP2016054192         02.2016       23       4 | 02.2016       029       EP2016054189       PCT         02.2016       222       EP2016054189       PCT         02.2016       225       EP2016054189       PCT         02.2016       238       EP2016054189       PCT         02.2016       318       EP2016054192       PCT         02.2016       019       EP2016054192       PCT         02.2016       029       EP2016054192       PCT         02.2016       225       EP2016054192       PCT         02.2016       225       EP2016054192       PCT         02.2016       225       EP2016054192       PCT         02.2016       225       EP2016054192       PCT         02.2016       225       EP2016054192       PCT         02.2016       225       EP2016054192       PCT         02.2016       23       4       N | 02.2016       029       EP2016054189       PCT       OLF         02.2016       222       EP2016054189       PCT       OLF         02.2016       225       EP2016054189       PCT       OLF         02.2016       225       EP2016054189       PCT       OLF         02.2016       013       EP2016054189       PCT       OLF         02.2016       013       EP2016054192       PCT       OLF         02.2016       019       EP2016054192       PCT       OLF         02.2016       029       EP2016054192       PCT       OLF         02.2016       225       EP2016054192       PCT       OLF         02.2016       225       EP2016054192       PCT       OLF         02.2016       23       4       H | 02.2110       013       E1 21:00:0105       FC1       0LF       VAKTST-07         02.2016       222       EP20160:54189       PCT       0LF       VAKTST-07         02.2016       225       EP20160:54189       PCT       0LF       VAKTST-07         02.2016       225       EP20160:54189       PCT       0LF       VAKTST-07         02.2016       318       EP20160:54189       PCT       0LF       VAKTST-07         02.2016       013       EP20160:54192       PCT       0LF       NPD17-OPO         02.2016       019       EP20160:54192       PCT       0LF       NPD17-OPO         02.2016       029       EP20160:54192       PCT       0LF       NPD17-OPO         02.2016       225       EP20160:54192       PCT       0LF       NPD17-OPO         02.2016       225       EP20160:54192       PCT       0LF       NPD17-OPO         02.2016       225       EP20160:54192       PCT       0LF       NPD17-OPO         02.2016       23       4       H       YACTST-OP       YACTST-OP |

Figure 43: Filtering transactions by selecting a specific month on the Account History page

#### 7.3. Account statements

The **Account statements** view contains a list of all account statements available for the selected account since 1 January 2002 (or since you opened your deposit account).

(i) Account statements cover the period from either the 1st to the 15th of each month, or the 16th to the last day of each month. The most recent account statement may not necessarily cover the entire two-week period concerned. Each statement is built up step by step until the two-week period is complete. A new account statement then commences.

The list starts with the most recent account statement and indicates the time frame for each of the statements.

→ To download an account statement as a PDF file, click the corresponding PDF icon in the first column.

| Schedule of Fees                              | Fee Paym                       | ent               | Mailbox      | Administra                     | tion                  |                  |  |                      |                                        |             |             |
|-----------------------------------------------|--------------------------------|-------------------|--------------|--------------------------------|-----------------------|------------------|--|----------------------|----------------------------------------|-------------|-------------|
| Overview Depos                                | sit Account                    | Pay               | ment Plan    | Payment                        | Account History       |                  |  |                      |                                        |             |             |
|                                               |                                |                   |              |                                |                       |                  |  |                      |                                        | Preferences | r<br>s Help |
|                                               |                                | Acc               | ount history | <ul> <li>statements</li> </ul> | / account 28490000    |                  |  |                      |                                        |             |             |
| € 280000xx                                    |                                | Items 1-10 of 358 |              |                                |                       |                  |  |                      |                                        |             |             |
| € 28490000                                    |                                |                   | Statement    |                                | Time frame            |                  |  | Statement Time frame |                                        |             |             |
| Thomas Miller                                 | Miller<br>riss S.A.R.L.<br>and |                   | 18.11.2016   |                                | Account statement for | weeks 47-47 2016 |  | 15.09.2016           | Account statement for weeks 36-38 2016 |             |             |
| NanoSwiss S.A.R.<br>Genève                    |                                |                   | 15.11.2016   |                                | Account statement for | weeks 45-47 2016 |  | 31.08.2016           | Account statement for weeks 34-36 2016 |             |             |
| Switzerland                                   |                                |                   | 31.10.2016   |                                | Account statement for | weeks 43-45 2016 |  | 15.08.2016           | Account statement for weeks 32-34 2016 |             |             |
| Account holder:                               |                                |                   | 15.10.2016   |                                | Account statement for | weeks 40-42 2016 |  | 31.07.2016           | Account statement for weeks 29-32 2016 |             |             |
| NanoSwiss S.A.R.                              | Swiss S.A.R.L.                 |                   | 30.09.2016   |                                | Account statement for | weeks 38-40 2016 |  | 15.07.2016           | Account statement for weeks 27-29 2016 |             |             |
| × Rejected batch     ✓ Transactions     98453 | payments                       | Pa                | ge: 1 2      | 34                             | 56789                 | 10 н             |  |                      |                                        |             |             |
| Account staten                                | nents                          |                   |              |                                |                       |                  |  |                      |                                        |             |             |

Figure 44: Downloading an account statement

The PDF file shows the selected account statement with all transactions and the balance for the relevant 14-day period.

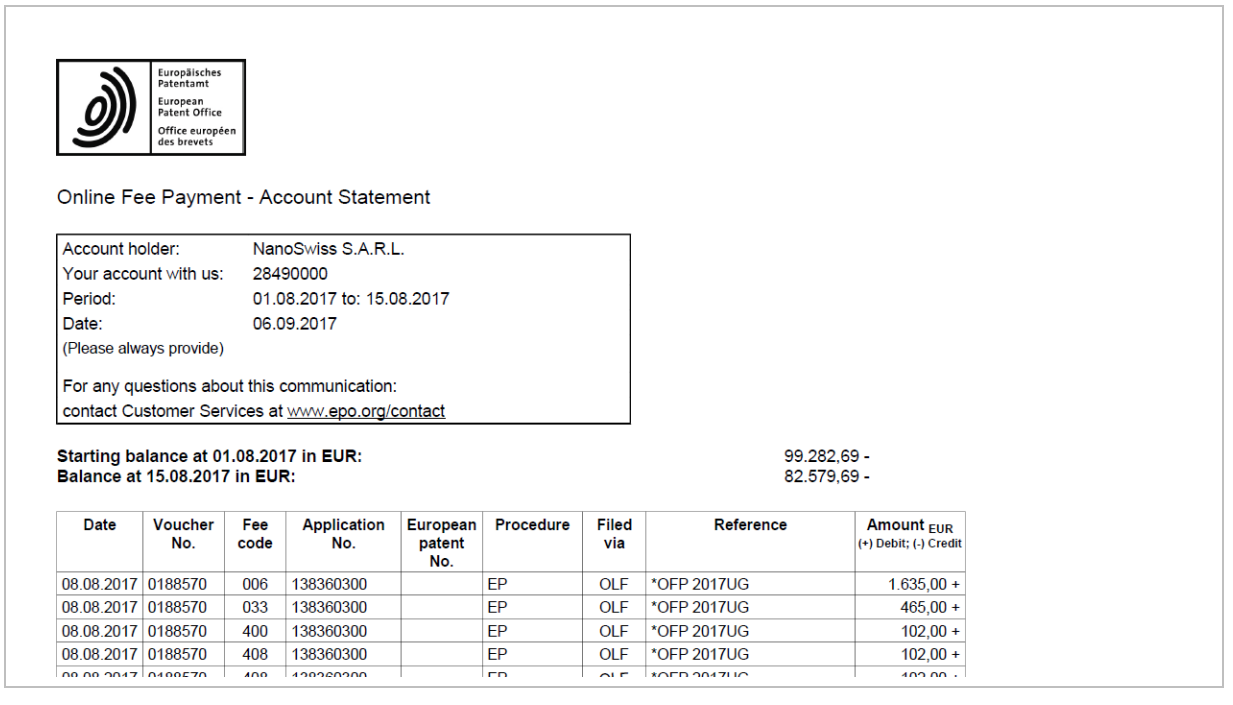

Figure 45 Account Statement PDF format

# 8. Schedule of Fees

The interactive schedule of fees can be accessed without a smart card. Links to it are provided in various places on the EPO website.

→ In the Online services main menu, click Interactive schedule of fees.

On the **Schedule of Fees** page, you can view and download the complete schedule of fees and search for individual fees. The list contains all currently valid EPO fees applicable for the existing patent application procedures.

#### Filtering the fee list

→ Select a group of fees in the Fee group list, e.g. FREQUENTLY PAID FEES. The filter is applied immediately and the relevant fees are listed.

| PDF                      | Download                                                                                                    |                          |      | Pr                                                                                                    | eferences Help |
|--------------------------|----------------------------------------------------------------------------------------------------|--------------------------|------|----------------------------------------------------------------------------------------------------|----------------|
| ltems<br>Fee gr<br>Code: | 1-25 of 25 oup: FREQUENTLY PAID FEES                                                                                                    | Descriptior<br>Valid at: | 1:   | 26.07.2017 Currency EUR Search                                                                                   | et             |
| Code                     | Description                                                                                                    | Amount EUR               | Code | Description                                                                                                    | Amount EUR     |
| 001                      | Filing fee - EP direct - not online                                                                                                    | 210,00 +                 | 015  | Claims fee - For the 51st and each subsequent claim                                                              | 585,00 +       |
| 001                      | Filing fee - EP direct - online                                                                                                    | 120,00 +                 | 015  | Claims fee - for the 16th and each subsequent claim to the limit of 50                                           | 235,00 +       |
| 002                      | Fee for a European search - Supplementary search for applications filed<br>before 01.07.2005                                                        | 885,00 +                 | 022  | Registering of transfer                                                                                          | 100,00 +       |
| 002                      | Fee for a European search - Applications filed on/after 01.07.2005                                                                                  | 1.300,00 +               | 027  | Inspection of files (paper copies max. 100 pgs, electr. storage medium)                                          | 50,00 +        |
| 003                      | Fee for an international search                                                                                                    | 1.875,00 +               | 029  | Certified copy of application, priority document                                                                 | 50,00 +        |
| 005                      | Designation fee - For each State designated (max. 7x) for applications filed before 01.04.2009                                                      | 100,00 +                 | 033  | Renewal fee for the 3rd year                                                                                     | 470,00 +       |
| 005                      | Designation fee - For all contracting States designated for applications filed<br>on/after 01.04.2009                                               | 585,00 +                 | 055  | Add. copy of docs cited in search report                                                                         | 40,00 +        |
| 006                      | Examination fee - For applications filed before 01.07.2005 and for international applications filed on/after 01.07.2005 without supplementary Europ | 1.825,00 +               | 121  | Fee for further processing (late performance of acts R. 71(3)) $% \left( \left( 1-\frac{1}{2}\right) \right) =0$ | 255,00 +       |
| 006                      | Examination fee - For applications filed on/after 01.07.2005                                                                                        | 1.635,00 +               | 122  | Fee for further processing (non fee related cases)                                                               | 255,00 +       |
| 007                      | Fee for grant and printing (not more than 35 pages) or fee for grant including fee for publication                                                  | 925,00 +                 | 123  | Fee for further processing (late payment of a fee - $50\%$ of the relevant fee )                                 | 0,00           |
| 010                      | Opposition fee                                                                                                    | 785,00 +                 | 501  | Additional filing fee for the 36th and each subsequent page                                                      | 15,00 +        |
| 011                      | Fee for appeal                                                                                                    | 1.880,00 +               | 520  | Additional filing fee for the 36th and each subsequent page - entry into $\ensuremath{EP}$ phase                 | 15,00 +        |
| 013                      | Fee for re-establishment, reinstatement, restoration (EPC, PCT)                                                                                     | 640,00 +                 |      |                                                                                                    |                |

Figure 46: Schedule of fees filtered by frequently paid fees

#### Searching for fees

You can search for a specific fee or retrieve fees that were valid at an earlier date.

- $\rightarrow$  Select ALL FEES from the Fee group list and enter your search criteria:
  - If you know the fee code, enter it in the **Code** field.
  - If you do not know the fee code, enter a keyword from the fee description into the Description field, enclosing it in asterisks to create a wildcard, e.g. \*claim\*.

The search result will show all fees containing the word *claim*.

- If you want to check the fees that were valid at a given time, enter a date in the Valid at field.
- All fees from 01.01.1980 onwards can be retrieved.
- $\rightarrow$  Click **Search**.

#### The relevant fees are listed.

| Schedu           | le of Fees  | Fee Payment        | Mailbox    |                                |                                                                                      |      |                                  |                                                                                                    |        |                  |
|------------------|-------------|--------------------|------------|--------------------------------|--------------------------------------------------------------------------------------|------|----------------------------------|----------------------------------------------------------------------------------------------------|--------|------------------|
| PDF              | Download    |                    |            |                                |                                                                                      |      |                                  |                                                                                                    | F      | Preferences Help |
| Items 1          | 1-4 of 4    |                    |            |                                |                                                                                      |      |                                  |                                                                                                    |        |                  |
| Fee gro<br>Code: | oup:        | ALL FEES           |            |                                | Descriptio<br>Valid at:                                                              | n:   | *claim*<br>06.09.2017            | Currency EUR                                                                                       | Search | eset             |
| Code             | Description | 1                  |            |                                | Amount EUR                                                                           | Code | Description                      |                                                                                                    |        | Amount EUR       |
| 015              | Claims fee  | - for the 16th and | each subse | quent claim to the limit of 50 | 235,00 +                                                                             | 016  | Claims fee in<br>claim to the li | Claims fee in accordance with R. 71(4) - for the 16th and each subsequent claim to the limit of 50 |        |                  |
| 015              | Claims fee  | equent claim       | 585,00 +   | 016                            | Claims fee in accordance with R. 71(4) - For the 51st and each subsequent claim 585, |      |                                  | 585,00 +                                                                                           |        |                  |
|                  |             |                    |            |                                |                                                                                      |      |                                  |                                                                                                    |        |                  |

Figure 47: Search result for fees with description containing the word "claim"

#### Changing the currency displayed

You can also change the currency in which the fees are displayed. You may find this useful for fees that were valid before the introduction of the euro. Please note, however, that all payments to the EPO must be made in euro.

- $\rightarrow$  Enter a date prior to 01.01.2002 in the Valid at field.
- → Select the option you want in the Currency list. The view automatically changes to the selected currency and the relevant fees are listed.

#### Downloading your search results

You can download the fee schedule based on your individual filtering and search criteria.

- $\rightarrow$  To download the selected fee list as a PDF file, click the PDF icon.
- $\rightarrow$  To download the selected fee list as an XML file, click the **Download** icon.

### 9. Index

### A

Account holder • 3, 13 Account number • 13, 17 Account statement • 13, 37, 40 Account summary • 11 ADA • 3, 11 Application number • 8, 17 Automatic debit • 16 Automatic debit order • 16, 17, 20 Automatic debiting procedure • 11, 16

# В

B1 publication • 32, 38 Balance • 5, 11 Bank account • 16, 23 Bank transfer • 16, 23 Batch payment • 23, 30, 38 Booking date • 13, 23, 39 Browser • 3

# С

Calendar • 24, 39 Check digit • 8, 17 Confirmation • 17, 20, 28, 32 Country code • 8 Credit • 11, 15 Currency • 42

# D

Date effectively booked  $\cdot$  13 Date range  $\cdot$  7, 22 DEAD application  $\cdot$  32, 38 Debit  $\cdot$  11, 15 Debit order  $\cdot$  15, 23 Deferred execution date  $\cdot$  24, 31 Deposit account  $\cdot$  3, 13, 39, 40 Deposit account number  $\cdot$  11 Designated states  $\cdot$  13, 15 Download PDF  $\cdot$  6, 11, 17, 29, 33, 40, 42 Download XML  $\cdot$  6, 11, 13, 16, 29, 33, 42 Downloading  $\cdot$  6 Due date  $\cdot$  11, 22

# Е

E-mail • 23

Entry into the European phase • 8 EP application • 8, 24

# F

Fax • 23 Fee code • 13, 26, 42 Fee reduction • 29 Fee schedule • 24, 42 Fee selection • 26 Fees due • 11, 16, 22 Filter • 7, 42 Frequently paid fees • 26, 42

# Н

HTTPS•3

### I

Icon • 6 International phase • 8 Internet connection • 3

# L

Language • 3 List confirmation • 9, 33 Login • 3, 5

# Μ

Money transfer • 16 Month • 39 Multipay Tool • 23, 30 Multiple PDFs • 33

# Ν

Navigation • 5 New online filing (CMS) • 11, 23 Number of items • 9

# 0

Online debit order • 11, 15 Online Filing (OLF) • 11, 23 Online help • 6 Online services • 3

# Ρ

Patent granted • 32, 38 Payment • 5, 23 PCT application • 8, 24 PDF confirmation • 9, 33 PDF file • 6 Pending orders • 11, 13 PIN code • 3 Preferences • 6, 9, 33 Procedure • 17

# R

Reduction • 29 Reference • 13, 15 Refund • 13 Regional phase • 8 Registering of transfer • 32, 38 Rejected fees • 32, 33, 37, 38 Renewal fees • 32, 38 Replenishment • 16, 23 Revoke an order • 16, 20, 23

# S

Search • 5, 7 Search criteria • 7, 13, 39 Search results • 7 Separator character • 8 Sidebar • 5, 6, 13, 16, 37 Single payment • 23, 24 Single PDF • 33 Smart card • 3 Smart card • 3 Smart card reader • 3 Statement • 13, 40 Strikethrough • 20

# Т

Toolbar • 5, 6 Total amount • 5, 11, 28, 29 Transactions • 13, 37, 39 Transmission • 17, 28, 32

# U

Unitary patent number • 15, 16, 22, 24 Uploading • 31, 38

# V

Validation • 31, 32, 38 Voucher • 13

### Χ

XML file • 6, 30, 31, 32, 38

**Y** Year • 39

#### Z ZIP file • 33